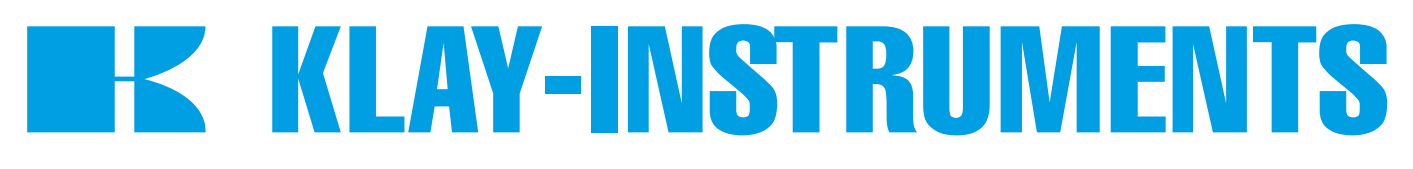

# INSTRUCTION MANUAL "Intelligent" Differential pressure transmitter

# **SERIES DP-4000**

# **PROFIBUS PA**

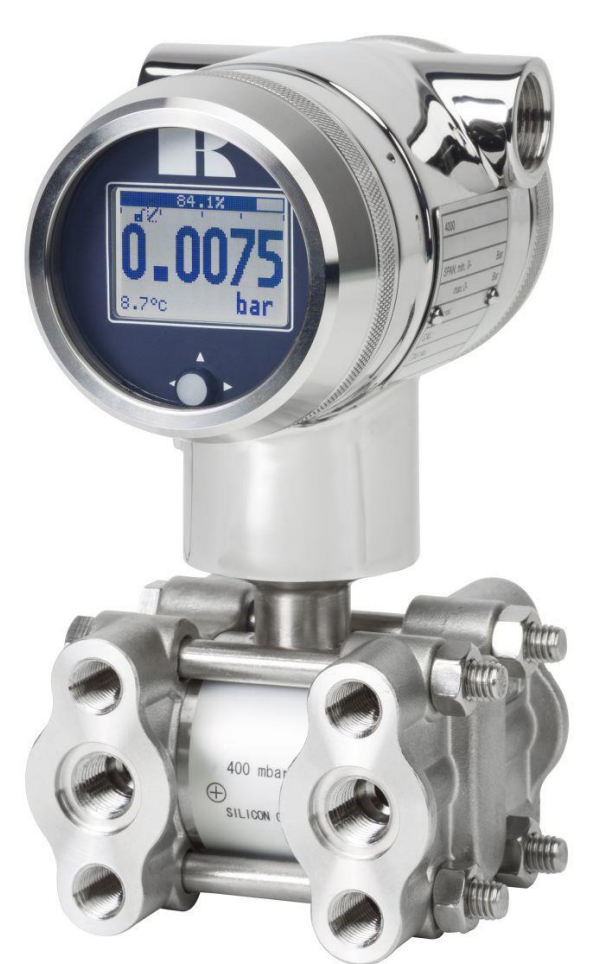

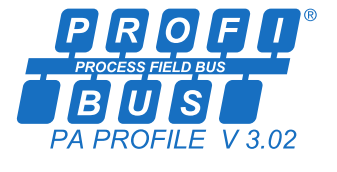

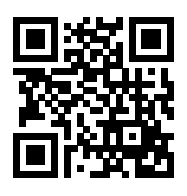

#### • Warning •

Read the recommendations and warnings in this manual before the instrument is installed. For personal safety, optimal use and maintenance of the Series DP-4000, these instructions should be studied carefully.

Manufactured by:

KLAY-INSTRUMENTS B.V.

Nijverheidsweg 5 P.O. Box 13 Tel: +31-521-591550 Fax: +31 -521-592046

7991 CZ DWINGELOO 7990 AA DWINGELOO The Netherlands E-Mail: info@klay.nl

### CONTENT

| 1.         | INTRO  | DUCTION                                                  | 3      |
|------------|--------|----------------------------------------------------------|--------|
|            | 1.1    | DESCRIPTION SERIES DP-4000                               | 3      |
|            | 1.2    | DESCRIPTION SERIES DP-4000 with separate diaphragm seals | 3      |
|            | 1.3    | DRAIN AND VENT VALVES                                    | 3      |
| 2.         | DIME   | NSIONAL DRAWINGS                                         | 4      |
| 3.         | APPLI  | CATIONS                                                  | 5      |
| 3          | ΙΝ     | UING THE TRANSMITTER                                     | 6      |
|            | 2 1    |                                                          |        |
|            | 2.2    | MANIEOLDS (Ontional)                                     | 0<br>6 |
|            | 3.2    |                                                          | 0<br>6 |
|            | 3.5    |                                                          | 0      |
|            | 25     |                                                          | 0      |
|            | 3.5    |                                                          | 0      |
|            | 3.0    |                                                          | 0      |
|            | 3.8    |                                                          | 7      |
|            | 3.0    | GROUNDING                                                | /<br>R |
|            | 3.10   |                                                          | 0<br>Q |
|            | 3.10   | TERMINATION                                              | o      |
| л          |        |                                                          | 0      |
| 4.         | KEIVIA |                                                          | 0      |
|            | 4.1    |                                                          | 8      |
| _          | 4.2    | TRACEBILITY / YEAR OF MANUFACTURING                      | 8      |
| 5.         | GRAP   | HIC DISPLAY AND NAVIGATION BUTTON                        | 9      |
|            | 5.2    |                                                          | . 10   |
| <b>6</b> . | EXPLA  | NATION PROGRAMMING POINTS                                | 11     |
|            | 6.1    | ZERO ADJUSTMENT                                          | . 11   |
|            | 6.2    | SPAN ADJUSTMENT                                          | . 11   |
|            | 6.3    | CANCEL MOUNTING POSITION EFFECT                          | . 12   |
|            | 6.4    | DISPLAY SETTING OF UNITS                                 | . 12   |
|            | 6.5    | OUTPUT SELECTION                                         | . 12   |
|            | 6.6    | DAMPING ADJUSTMENT                                       | . 12   |
|            | 6.7    | LANGUAGE                                                 | . 13   |
|            | 6.8    | DEVICE SETUP                                             | . 13   |
|            | 6.9    | READOUT                                                  | . 14   |
|            | 6.10   |                                                          | . 15   |
|            | 6.11   |                                                          | . 23   |
|            | 6.12   | CALIBRATE                                                | . 23   |
|            | 6.13   | PA ADDRESS                                               | 24     |
|            | 6.14   | TRANSFER FUNCTION                                        | 24     |
| 7.         | PROFI  | BUS® PA                                                  | 26     |
|            | 7.1    | PA INTERFACE                                             | 26     |
|            | 7.2    | IDENT NUMBER                                             | 32     |
|            | 7.3    | GSD FILES                                                | . 32   |
|            | 7.4    | ENGINEERING UNITS                                        | . 33   |
|            | 7.5    | PROFIBUS ADDRESS                                         | . 33   |
|            | 7.2    | ROTATABLE DISPLAY                                        | . 34   |
| 8.         | SPECI  | FICATIONS                                                | 35     |
| 9.         | PREC   | AUTIONS AND WARNINGS                                     | 36     |

### 1. INTRODUCTION

The Series DP-4000 is a **high-end** pressure, differential pressure and flow transmitter based upon a piezoresistive silicon sensor, with a very high burst pressure. The sensor element is mounted in a stainless steel body.

Pressure on the sensor element creates a very small deflection of the silicon substrate and bridge network. The resulting strain in the silicon resistors causes a change in the bridge resistance that is proportional to the pressure/differential pressure applied. The transmitter electronics detects this change in bridge resistance and converts it into a measuring value. The amplifier system is based on a single microprocessor, which ensures a perfect linearity in the output, all within an accuracy of 0.075 % or 0.065 % (option).

#### 1.1 DESCRIPTION SERIES DP-4000

The Series DP-4000 is specially designed as a differential pressure transmitter. The wetted parts are standard made of AISI 316L, other diaphragm materials are available, like Hastelloy C and Tantalum. The process connections are standard fitted with ¼" NPT female thread. Oval flanges can be provide as an option for ½" NPT (f) process connections. All process connections meet the requirements of IEC 61518.

All transmitters are **fully temperature compensated**, which means that various process temperatures have nearly no effect on the accuracy of the output signal. When a failure occurs, the transmitter is repairable. However, for optimum accuracy the transmitter has to be send back to the factory.

#### 1.2 DESCRIPTION SERIES DP-4000 with separate diaphragm seals

The DP-4000 is also available with separate diaphragm seals. Standard the wetted parts are made of AISI 316L, other materials like Hastelloy C are available as an option.

#### 1.3 DRAIN AND VENT VALVES

As standard the DP-4000 is supplied with two drain valves. They can be screwed from the DP-4000 body to drain or vent the process. These valves must be kept clean. In case the drain valves are not used closing/stopping bolts must be used.

#### 2. **DIMENSIONAL DRAWINGS**

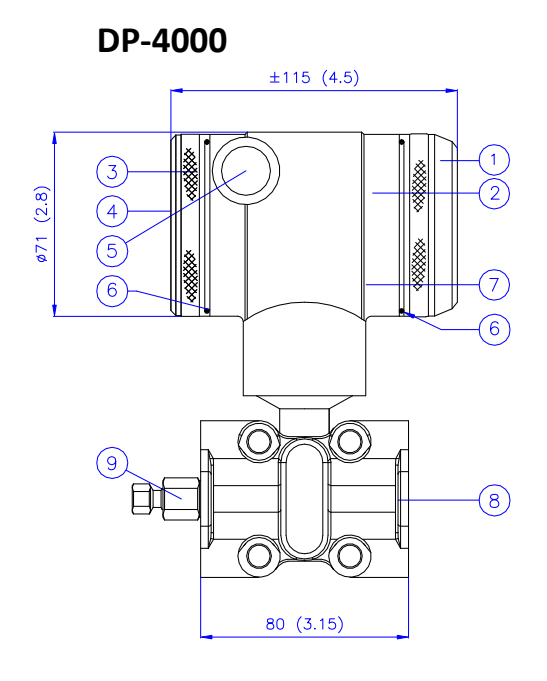

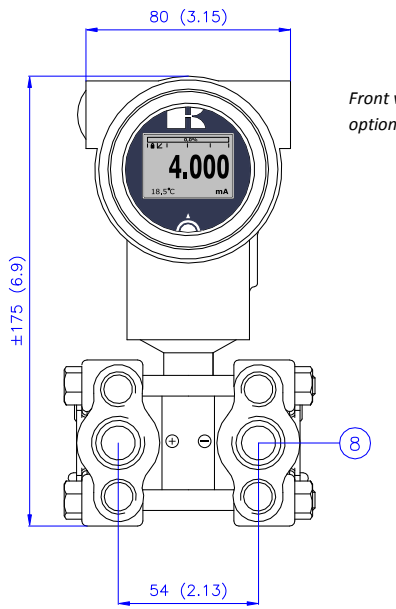

Front view: Transparent cover, option "I" (extra price)

|   | Description                             | Material |
|---|-----------------------------------------|----------|
| 1 | Cover                                   | SS 304   |
| 2 | Display with navigation button          |          |
| 3 | Cover                                   | SS 304   |
| 4 | Venting                                 | PA       |
| 5 | M20 x 1,5 cable entry (without gland) * |          |
|   |                                         |          |

### **DP-4000 Mounting Bracket**

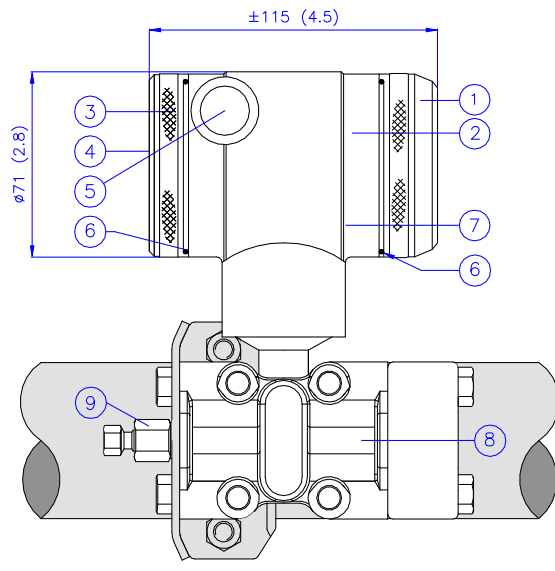

| <b>Description</b>                           | <b>Material</b>                 |
|----------------------------------------------|---------------------------------|
| O-Ring                                       | EPDM                            |
| Electronic housing                           | SS 304                          |
| Body with process connection: 1/4 – 18 NPT f | SS 316                          |
| Vent valve                                   | SS 316                          |
| 80 (3.15)<br>Front view: T<br>option "!" (ex | ransparent cover,<br>tra price) |

| <u> </u>                     |                    |          |
|------------------------------|--------------------|----------|
| Description                  |                    | Material |
| Electronic housing           |                    | SS 304   |
| Body with process connection | on: 1/4 – 18 NPT f | SS 316   |
| Vent valve                   |                    | SS 316   |
| Process Connection           |                    | SS 316   |

1 7/16 - UNF Internal thread

EPDM

| Material |
|----------|
| EPDM     |

|                    |            | 54 (2.13)                                                                            |
|--------------------|------------|--------------------------------------------------------------------------------------|
| Material<br>SS 304 | (7)<br>(8) | <b>Description</b><br>Electronic housing<br>Body with process connection: 1/4 – 18 N |
| SS 304<br>PA       | 9<br>10    | Vent valve<br>Process Connection                                                     |

±175 (

6789

#### Description ver

| (1)    | Co |
|--------|----|
| $\sim$ |    |

- Display with navigation button Cover with venting
- 23456 Venting
  - M20 x 1,5 cable entry (without gland) \*
  - O-Ring

### **DP-4000 Wall mounting**

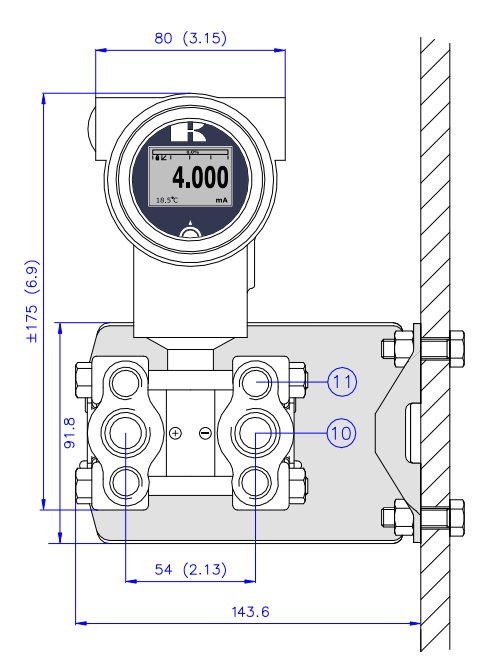

\* As standard the DP-4000 will be supplied with **two** cable entries M20 x 1,5. A cable gland can be supplied on request (extra costs).

#### **3. APPLICATIONS**

The Series DP-4000 can be used in wide variety of applications such as differential pressure, level and flow measurement.

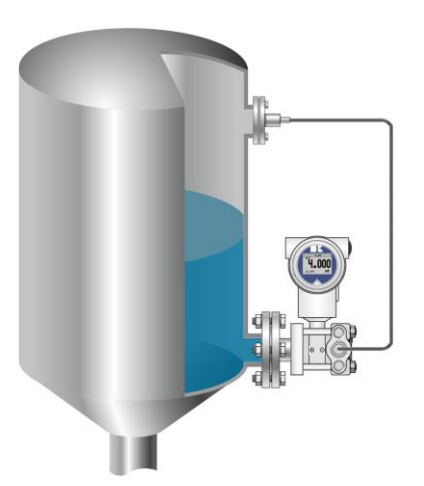

Differential pressure measurement with flanged connection and chemical seal.

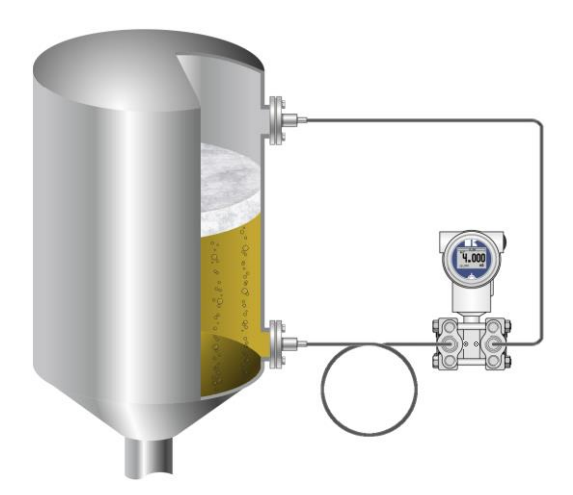

Differential pressure measurement with chemical seals.

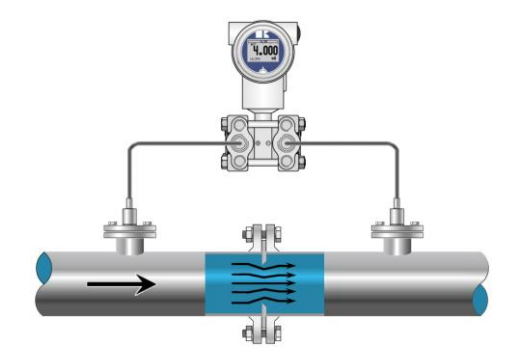

√(SQUARE ROOT) Flow measurement, for example: Orifice flanges, Pitot tubes and Venturi tubes.

#### **3. INSTALLING THE TRANSMITTER**

The Diaphragm, Flange or separate diaphragm seals of the transmitter are protected with a special protection cap. It is advisable to only remove this protection until installation takes place. **Do not damage the diaphragm, capillaries or any part of the process connection. Do not dismantle the process connection (Sensor body).** 

#### 3.1 TRANSMITTER HOUSING (Fully rotatable)

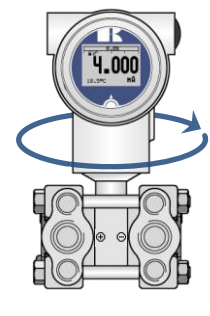

The transmitter housing can be fully rotated both ways 360° degrees. Untighten the hexagon screw () on the outside of the enclosure. Rotate the transmitter housing to the right position and fix the position by tightening the hexagon screw on the outside of the enclosure. The construction prevents the housing from being rotated too far. Where necessary the display can also be rotated separately from the transmitter housing to the right position for most optimum readout (§ 7.2 Rotatable display)

#### 3.2 MANIFOLDS (Optional)

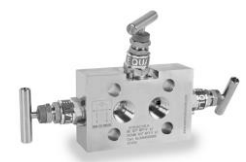

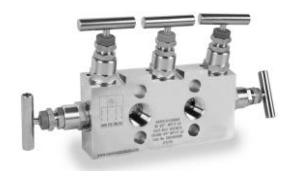

The DP-4000 can be supplied with a 3 or 5 way manifold. The manifold separates the transmitter from the actual process. The advantage of a manifold is simple installation and easy maintenance without interrupting the process. This means higher system availability and even simpler commissioning or maintenance purposes. If the manifold is applied the process connection will change from  $\frac{1}{2}$ " NPT (f) to  $\frac{1}{2}$ " NPT (f) thread.

#### 3.3 MOUNTING POSITION

When the transmitter is mounted horizontally, the cable gland must be pointed downwards.

#### 3.4 MOUNTING POSITION EFFECT

All transmitters are calibrated in vertical position (diaphragm points downwards). If the transmitter is mounted in another position, there can be a little zero shift. After installation of the transmitter the zero must be set to 0,000 with **P103** cancel mounting position effect. This will not affect the span.

After installation of the transmitter the zero must **ALWAYS** be set with **P103 Cancel mounting position effect**. This will not affect the span.

#### 3.5 PROCESS CONNECTION

Before mounting the transmitter, be aware of the correct position of the high and low pressure side. The process connection is clearly marked with the symbols + and -.

#### 3.6 CALIBRATION

All transmitters are fully calibrated at the factory, to customer specified range. If the calibration is not specified, the transmitter will be calibrated at the maximum span.

#### 3.7 PROFIBUS PA CABLE

Under the cover ③ you will find the terminal board. Special PROFIBUS® cable must be used for proper communication. For further detailed description of cable selection, see "*Guidelines for planning and commissioning PROFIBUS DP/PA*" and "*PROFIBUS PA User and Installation Guideline*" both on www.profibus.com and IEC 61158-2 on www.iec.ch.

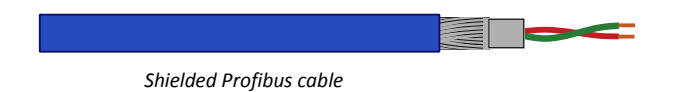

The PROFIBUS<sup>®</sup> standard defines two variations of bus cable: Type A and Type B. However it is recommended to use cable Type A in all new installations. Type A is recommended for high transmission speeds and permits a doubling of the network distance in comparison to Type B.

Type A Technical specification:

- Impedance: 35 up to 165 Ohm at frequencies from 3 to 20 Mhz.
- **Cable capacity**: < 30 pF per meter.
- **Core diameter**: > 0,34 mm<sup>2</sup>, corresponds to AWG 22.
- Cable type: Twisted pair cable. 1x2 or 2x2 or 1x4 lines.
- **Resistance**: < 110 Ohm per km.
- **Signal damping**: max. 9 dB over total length of line section.
- Shielding: CU shielding braid or shielding braid and shielding foil.
- Max. Bus length: 200 m at 1500 kbit/s, up to 1,2 km at 93,75 kbit/s. (Extendable by repeaters)

Using other types of cable will result in incorrect and disrupted transmissions in the PROFIBUS® network and is strongly discouraged. Do not run wiring in open trays with power wiring, or near heavy electrical equipment (For example frequency controllers or heavy pumps). To eliminate electromagnetic effects it is highly recommended to us a EMC Cable gland. (Option G73)

#### 3.8 CONNECTION TERMINAL

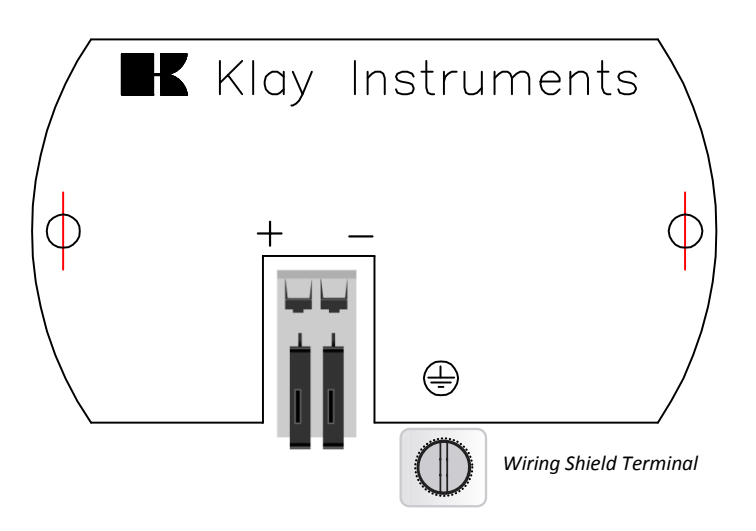

Illustrative side view

Insert the wires into the connector and push the lever down by hand.

The figure above shows the wiring connection of the transmitter. The 2-wires must be connected to the terminal board. The polarity of the Series DP-4000-PROFIBUS PA is independent and reversing the polarity will not affect the functionality or damage the transmitter. The transmitter automatically detects the polarity of the connected Profibus<sup>®</sup> cable.

The wiring terminals can be operated without a screwdriver. The opening levers of the terminals can be lifted and pressed down by hand. Lift the opening levers of the terminals and insert the corresponding wires. Press down the levers by hand, the terminal spring will close and the wire is clamped.

KLAY-INSTRUMENTS

#### 3.9 GROUNDING

The transmitter must always be connected to ground. In case the process connection is already connected to ground (For example by the tank or pipe line), do not connect the instrument to ground.

#### 3.10 CABLE SHIELDING

The cable shield must only be connected at **one** side. Optionally an EMC Cable gland can be provided (Option G73). When a EMC Cable gland is used, the cable shield at the Profibus power supply or installation must be disconnected.

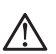

Please ensure that the instrument is not connected to ground twice. For correct grounding the recommendations of IEC 61158-2 must be followed.

#### 3.11 TERMINATION

Termination of the bus prevents signal reflections on the PROFIBUS<sup>®</sup> cable. A terminator is a combination of a resistor and a capacitor. Wrong or missing termination results in transmission errors. At the end of each cable trunk a terminator must be used. In common a terminator is integrated in a segment coupler. When there is no integrated terminator present in the trunk, a separate terminator must be used.

#### 4. **REMAINING**

#### 4.1 $C \in / EMC-RULES$

All Klay transmitters are manufactured in accordance with the RFI / EMC directives and comply with the CE standard. All transmitters are fitted with RFI filters, which provide optimum, trouble-free operation. Our products are in conformity with EMC-Directive 2004/108/EC based on test results using harmonized standards.

#### 4.2 TRACEBILITY / YEAR OF MANUFACTURING

The year of manufacturing of the transmitter can be traced as follows: take the first three numbers from the serial number that is engraved in the transmitter and add 1600 to it. Example: Serial Number 41602123. The year of manufacturing is 1600 + 416 = 2016.

#### 5. GRAPHIC DISPLAY AND NAVIGATION BUTTON

The DP-4000 has a multifunctional display where different values can be displayed simultaneously. The display is equipped with a backlight. The entire menu is controlled by a navigation button. The navigation button has the following possibilities of movement: up, down, left, and right. The navigation button needs to be pushed when conformation or saving is needed.

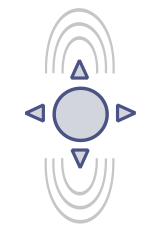

Move the navigation button up or down to browse through various menus. These movements can be distinct in choices of: program points, navigation through menu's and increase or decrease measurement value's.

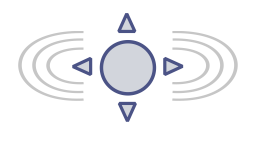

Move the navigation button left or right to navigate horizontally through the menu or positions on the display.

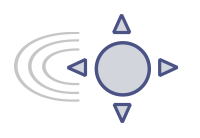

It is always possible to return to the previous menu. Move the navigation button to the left to return to the previous menu.

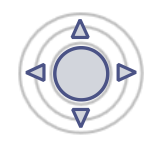

By pushing the navigation button each choice will be **confirmed** or a setting will be **saved**.

Figure 1. Display Series DP-4000, fully rotatable (360°)

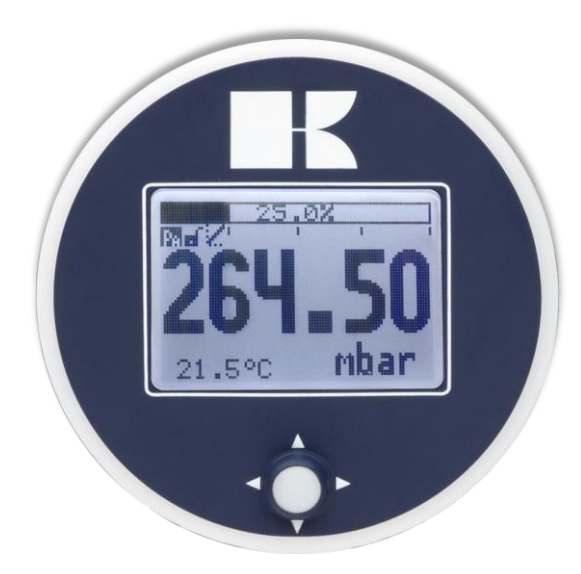

#### 5.1 GRAPHIC DISPLAY READOUT

When the transmitter is powered, a startup screen with the name of the transmitter (Series 4000) and the software version appear for a few seconds. The **PROFIBUS®** address is shown at the bottom of the display. As standard (Unconfigured) the address is **126**. This address is used for configuration and commissioning purposes only. The address can be changed with Program point P113 or a Profibus Master device (Only Class 2).

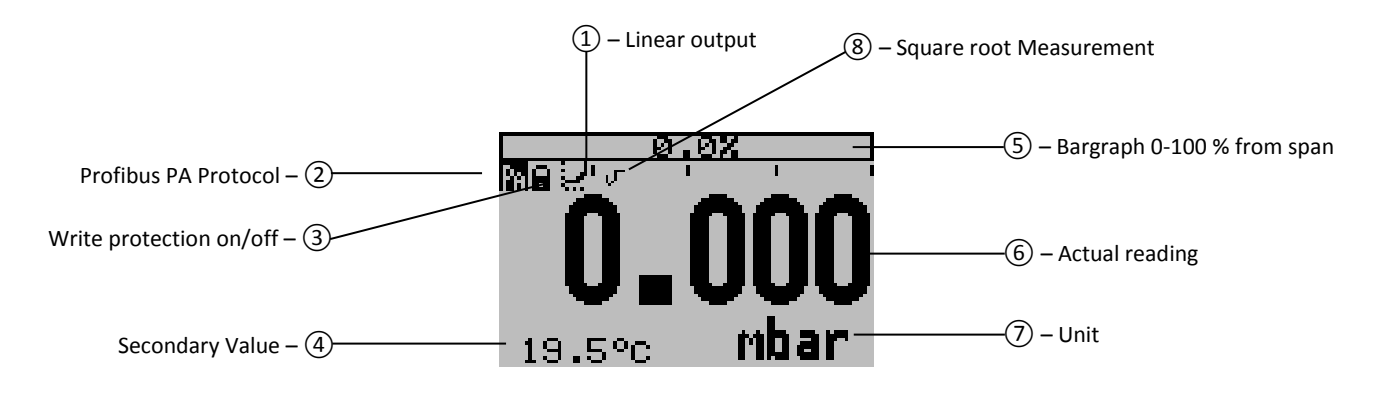

#### **EXPLANATION OF SYMBOLS:**

**1.** – **Linear output**: Displays when any form of linearization is applied. A straight line means no linearization is applied. When a linearization is applied a curve will be displayed.

- 2. Profibus PA: Profibus PA Protocol applied
- 3. Write protection on/off: Displays if protection against adjustments and configuration is on or off
- 4. Secondary Value: Displays a secondary chosen measurement.
- 5. Bargraph 0 100 % from span: Displays the percentage of the measured span.
- 6. Actual reading: Displays the actual reading, percentage or a selectable unit.
- 7. Unit: Displays the selected unit.
- 8. Square root: Displays when a flow measurement is enabled.

#### 5.2 SUMMARY PROGRAMMING POINTS

| PROGRAM POINT | NAME               | FUNCTION                                                                                                 |
|---------------|--------------------|----------------------------------------------------------------------------------------------------|
| P100          | Menu-Exit menu     | Start and exit                                                                                           |
| P101          | ZERO value         | Zero adjustment (ZERO) with or without test pressure                                                     |
| P102          | SPAN value         | Span adjustment (SPAN) with or without test pressure                                                     |
| P103          | MOUNT correction   | Cancel mounting position effect                                                                          |
| P104          | UNITS              | Selection of engineering unit to be displayed                                                            |
| P105          | REVERSE Out        | Scaling 0 - 100 % or 100 - 0 %                                                                           |
| P106          | DAMPING            | Adjustable damping (0,00 till 25,00 s)                                                                   |
| P107          | LANGUAGE           | Language choice between: English, Dutch, German, Russian, Polish and French.                             |
| P108          | DEVICE SETUP       | Configuration of: Protection, Alarm, Backlight, Temperature, Secondary value, Set time and HART Version. |
| P109          | READOUT            | Readout options on display: Current, unit, percentage and temperature                                    |
| P110          | TANK LINEARIZATION | Configuration for tank linearization                                                                     |
| P111          | INFORMATION        | Contact information of Klay Instruments, settings, and software revision                                 |
| P112          | CALIBRATE          | Only available for the manufacturer                                                                      |
| P113          | PA ADDRESS         | Adjustable PA Address                                                                                    |
| P114          | TRANSFER FUNCTION  | Flow configuration: Linear and (v) Square Root                                                           |

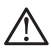

Configuring the transmitter local and remote simultaneously will cause transmission errors and must be prevented.

### 6. EXPLANATION PROGRAMMING POINTS

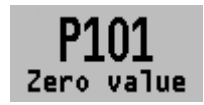

#### 6.1 ZERO ADJUSTMENT

The transmitter is set to 0 mbar at atmospheric pressure. The **ZERO** can be adjusted at a lower or higher point. This will be explained

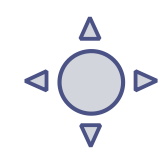

step by step by an example.

Example: Increase ZERO till 100 mbar.

- 1. The measuring unit of the transmitter is set to mbar. If not this can be selected by choosing the right measuring unit in program point P104 UNITS (paragraph 6.4)
- 2. Navigate to program point P101 ZERO Value, and push the navigation button to enter the menu.
- Two choices appear on the screen: set manual and use process
   Set manual = Configuration without test pressure.
   Use process = Configuration with applied pressure.
- 4. Choose set manual, +000.0 (mbar) will appear on the display.
- 5. Increase this value with the navigation button to 100 mbar, push to confirm, and select **SAVE** to save the setting.
- **6.** The transmitter will return to the home screen. The measurement value at atmospheric pressure is now -100 mbar. At an applied pressure of 100 mbar the transmitter will display 0 mbar.

The menu zero adjustment also has the choice of "**use process**". The transmitter can be adjusted to zero in a real process situation. When chosen, the transmitter will measure the pressure in an actual process. This measurement will be used as the zero value.

- 1. Navigate to program point **P101**, and push the button to enter the menu.
- 2. Choose "use process", and push to confirm. The transmitter will display the actual measured value.
- 3. Push the navigation button to confirm, and select **SAVE** to save the setting.
- **4.** The transmitter will return to the main menu.

The ZERO will automatically be set to 0.000 when enabling the Square Root function. After enabling the Square Root function the ZERO (Program point P101) cannot be configured.

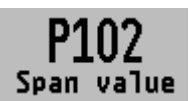

#### 6.2 SPAN ADJUSTMENT

This setting can be used to adjust the range (SPAN) according to an entered value or adjusted with or without test pressure. The maximum pressure

which can be measured is the measurement at **ZERO (P101)** + the entered value **SPAN (P102)**. If the **ZERO (P101)** is increased then the maximum measured value will automatically be set higher at same rate like the zero. This will be explained step by step by an example.

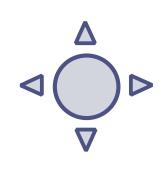

- 1. Example: Measurement range 100 2000 mbar
- 2. The span must be set at 1900 mbar
- 3. The zero was set in the previous menu (P101) at 100 mbar.
- 4. Navigate to program point P102 SPAN Value, and push the navigation button to enter the menu.
- 5. Two choices appear on the screen: Set manual and Use process
- 6. Choose Set manual, a value will appear on the screen. (Depending on the chosen transmitter range.)
- 7. Adjust the SPAN with the navigation button to 1900 mbar. and select SAVE to save the setting
- 8. The transmitter will return to the home screen.

The menu span adjustment also has the choice of **Use process**. The transmitter can be adjusted to the span in a real process situation. When chosen, the transmitter will measure the pressure in an actual process. This measurement will be used as the span value.

- 1. Navigate to program point **P102**, and push the button to enter the menu.
- 2. Choose Use process , and push to confirm. The transmitter will display the actual measured value.
- 3. Push the navigation button to confirm, and select **SAVE** to save the setting.
- 4. The transmitter will return to the main menu.

# **KLAY-INSTRIIV**

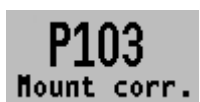

#### **CANCEL MOUNTING POSITION EFFECT** 6.3

All transmitters are vertically calibrated. If the transmitter is installed horizontally, the transmitter has a small mounting position effect on the

zero. The pressure value displayed, will be for example 0,002 mbar instead of 0,000 mbar. This effect can be neutralized within this menu.

- 1. Navigate to program point P103 MOUNT corr., and push the navigation button to enter the menu.
- 2. Two choices appear on the screen: Set and Reset

Choosing **Set** will adjust the zero to 0,000 mbar in the mounting position when applicable.

- Select Set, and push the button to confirm.
- The Save 📝 icon will be displayed to indicate that the setting is saved.
- The transmitter will return to the main menu.

Choosing Reset will put the transmitter back to factory setting. (vertical adjustment)

- Select Reset, and push the button to confirm, the setting will be put back to factory setting. The Save 📝 icon will be displayed to indicate that the setting is saved.
- The transmitter will return to the main menu.

CAUTION: Do not apply pressure while executing "Cancel mounting position effect"

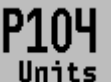

#### **DISPLAY SETTING OF UNITS** 6.4

Various engineering units can be displayed on the display. Factory setting = mbar

- 1. Navigate to program point P104 UNIT, and push the navigation button.
- 2. Several engineering units can be selected. Each selected engineering unit is automatically converted to the correct value of the corresponding unit.
- 3. Navigate through this menu and choose the required unit, push to confirm.
- **4.** The Save *icon* will be displayed to indicate that the setting is saved.
- 5. The transmitter will return to the main menu, the measured reading will be displayed in the chosen unit in the home screen.

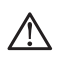

CAUTION: The selected pressure unit is only visible on the display, if UNITS is chosen in program point P109 – Readout.

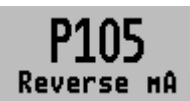

#### 6.5 **OUTPUT SELECTION**

The scaling (only in percentage) can be set to 0 - 100 % and reversed 100 - 0 %. This will not affect the measuring value.

The transmitter is standard set to 0%.

- 1. Navigate to program point P105 Reverse out, and push the navigation button.
- 2. Two choices appear on the screen: 0 100 % and 100 0 %.
- **3.** Make a choice and push to confirm.
- **4.** The Save icon will be displayed to indicate that the setting is saved.
- 5. The transmitter will return to the main menu.
- 6. The Analog Input Block parameters needs to be adjusted accordingly.

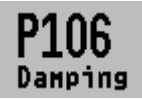

#### DAMPING ADJUSTMENT 6.6

The transmitter has an adjustable damping between 0,00 to 25,00 seconds. Factory setting = 0,00 seconds

- 1. Navigate to program point P106 DAMPING, and push the navigation button.
- 2. Two choices appear on the screen: Set and Reset

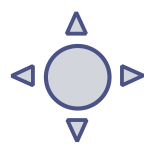

- **3.** Make a choice and push to confirm.
  - Choosing Set allows a value to be set between 0,00 and 25,00 seconds.
    - Select Set, and push the button to confirm.
    - Adjust the damping with the navigation button, push to confirm.
    - The Save 📝 icon will be displayed to indicate that the setting is saved.
    - The transmitter will return to the main menu.

Choosing **Reset** will put the setting back to factory setting (0,0 seconds)

- Select Reset, and push the button to confirm.
- The Save icon will be displayed to indicate that the setting is saved, the setting will be put back to factory setting 0,00 s.
- The transmitter will return to the main menu.

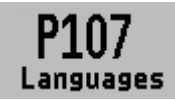

#### 6.7 LANGUAGE

In this menu the preferred menu language can be selected.

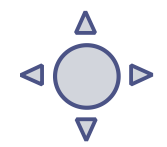

**KLAY-INSTRUME** 

- 1. Navigate to program point P107 LANGUAGE, and push the navigation button to enter the menu.
- 2. Seven choices appear on the screen: English, Dutch, Spanish, German, Russian, Polish and French.
- **3.** Make a choice and push to confirm.
- **4.** The Save icon will be displayed to indicate that the setting is saved.
- 5. The transmitter will return to the main menu.

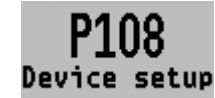

#### 6.8 DEVICE SETUP

In this menu, several operational settings can be made for the transmitter and the display.

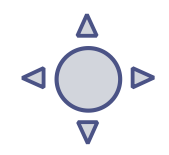

- 1. Navigate to program point P108 Device Setup, and push the navigation button to enter the menu.
- 2. Six choices appear on the screen: Protection Backlight Temp units Temp min/max Sec. Value and PA OUT\_SCALE.

Choose the desired option and push to confirm.

- 3. Below are the choices displayed. They can be selected and configured using the navigation button.
  - **Protection**: Open and Protected: Local protection for adjusting settings locally on the transmitter. When exceeding limits, a warning symbol will display on the screen.
  - Backlight: Choice between: On, Sleep mode (Turn off backlight after 5 minutes) and Off.
  - Temp units: Choice between: Celsius and Fahrenheit.
  - **Temp min/max:** Two choices appear on the screen: **Readout** and **Reset** By choosing **Readout** the last measured minimum and maximum temperature values of process and ambient appear. For the process temperature, a new value is stored in a change of temperature more than 2 °C. For the ambient temperature this is 5° C. By choosing **Reset** the previous stored values will be deleted.
  - Sec. Value: Three choices appear on the screen for the secondary readout on the main screen: Unit, Rate and Temperature.
  - **PA OUT\_SCALE:** In this menu scaling options for the Analog Input block (Profibus Output) can be configured locally on the transmitter. Two choices appear on the screen: **Set 1:1** and **Set manual**.
    - With option Set 1:1 a scaling can be set with the following menu choices: EU100, EU0 and Unit. As standard the values are the same as the last saved Zero, Span and engineering unit (P109 must be set to unit or percentage). Select EU100 to enter a value for the 100% scaling point. Select EU0 to enter a value for the 0% scaling point. Select Unit to enter the engineering unit code.

With option Set manual the current scaling configuration (Profibus output) is shown. Set manual should only be used for units not supported by the DP-4000, or when a different scaling then the local readout is needed on the Profibus output.

The engineering units can be found in the attachment of this manual or in the digital version on www.klay.nl under section downloads.

Profibus scaling will be explained step by step by the following examples:

#### Scaling Example - Pressure:

- Configure the Zero P101 (If necessary)
- Configure the Span P102 (If necessary)
- Select mbar in program point P104 (or any other pressure unit)
- Select Unit in program point P109
- Navigate to program point P108 and select PA OUT\_SCALE
- Configure the scale with Set 1:1, navigate to save, to save the setting.
- The transmitter will restart to load the new scale.

#### Scaling Example - Percentage:

- Configure the Zero P101 (If necessary)
- Configure the Span P102 (If necessary)
- Select *Percentage* in program point P109
- Navigate to program point P108 and select PA OUT\_SCALE
- Configure the scale with Set 1:1, navigate to save, to save the setting.
- The transmitter will restart to load the new scale.

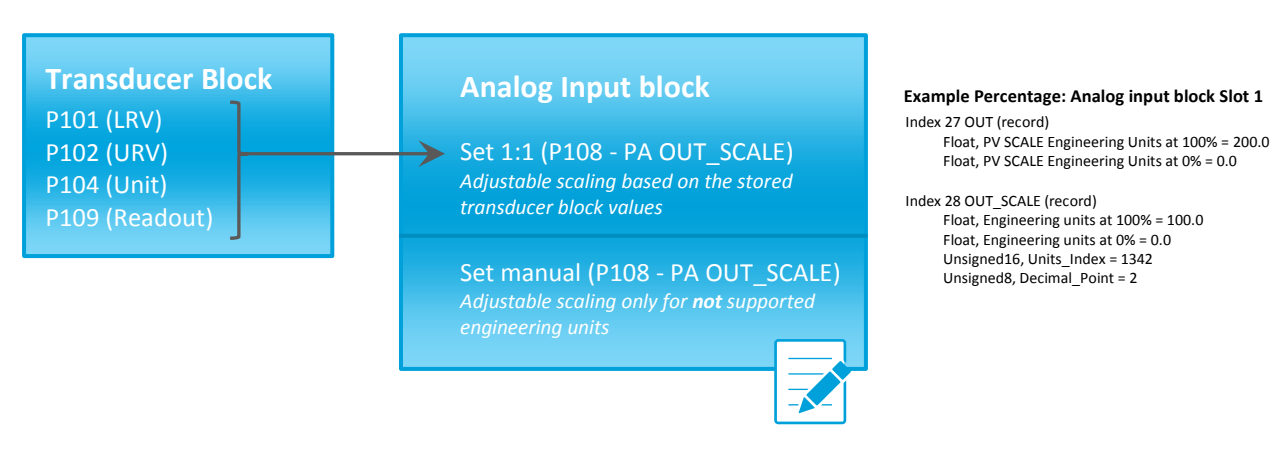

CAUTION: Do not change the Zero, Span, Unit or Readout (P109) after configuring the Profibus Out scaling, as described above. Changing will result in invalid Profibus communication.

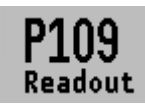

#### 6.9 READOUT

In this menu, the readout on the display is determined. This is the type of measurement that appears on the home screen. <u>Factory Setting = Unit</u>

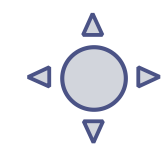

- 1. Navigate P109 READOUT, and push the navigation button to enter the menu.
- 2. Eight choices appear on the screen:
  Unit = Pressure unit as chosen in P104
  Percentage = 0 100%
  Temperature = Actual sensor temperature (°C or F) \*
  Hectoliter = Number of hectoliters (only possible in combination with linearization P110)
  Cubic meter = Number of cubic meters (in combination with linearization P110)

Liter = Number of liters (only possible in combination with linearization P110) **Kilogram** = Number of kilograms (only possible in combination with linearization P110) After selecting this readout the **S**pecific **G**ravity of the medium (**SG** = g/cm<sup>3</sup>) must be entered with a value between 0.2 and 4.0 g/cm<sup>3</sup>. The specific gravity will appear on the home screen (g/cm<sup>3</sup>) under the primary selected readout. This readout will be indicated as a linear measurement, and displayed by the **X** symbol on the home screen. **Tons** = Number of tons (only possible in combination with linearization P110) After selecting this readout the **S**pecific **G**ravity of the medium (**SG** = g/cm<sup>3</sup>) must be entered with a value between 0.2 and 4.0 g/cm<sup>3</sup>. This readout will be indicated as a linear measurement, and displayed by the symbol **X** on the home screen. The specific gravity will appear on the home screen (g/cm<sup>3</sup>) under the primary selected readout.

- **3.** Navigate to the desired choice, confirm the selection by pushing the navigation button. The Save **a** icon will be displayed to indicate that the setting is saved.
- 4. The transmitter will return to the main menu.
- 5. The Analog Input Block parameters needs to adjusted accordingly.

\*(Indication of process temperature, accuracy depending on sensor position)

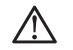

For measuring weight (Kg and Tons), a reliable accuracy cannot be guaranteed, the DP-4000 pressure transmitter cannot compensate for <u>Specific Gravity</u> changes or any thermal increase or decrease.

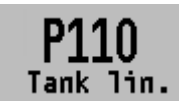

#### 6.10 TANK LINEARIZATION

In this menu, various tank linearization's can be selected. <u>Factory setting = No linearization</u> The volume as a measured value will be displayed on the home screen. (set in **P104**) The values (configured in the

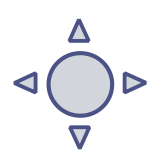

following settings) must be in meters. Only for local use, not compatible with Profibus.

 Navigate to program point P110 – TANK LIN, and push the navigation button to enter the menu. Six choices appear on the screen:

No Lin = No linearization

Hor. Tank = Linearization setting for a horizontal tank: cylindrical and elliptic

**Vert. Cone** = Linearization setting for a vertical tank with a conical bottom.

**Vert. Sphere** = Linearization setting for a vertical tank with a spherical bottom.

**Vert. Trunc** = Linearization setting for a vertical tank with a truncated bottom.

Free lin = Free linearization setting, adjustable in 100 free programmable points.

#### LINEARIZATION DISABLE

With the choice **No. Lin**. an existing linearization can be turned off and can be identified by the symbol on the home screen:

Linearization can be recognized by the following symbol on the home screen: 🔛

- **1.** Select **No Lin.** and confirm this with the button.
- 2. The Save 📝 icon will be displayed to indicate that the setting is saved.

#### The following pages describe the setting for each type of linearization.

#### LINEARIZATION HORIZONTAL TANK (WITH FLAT END)

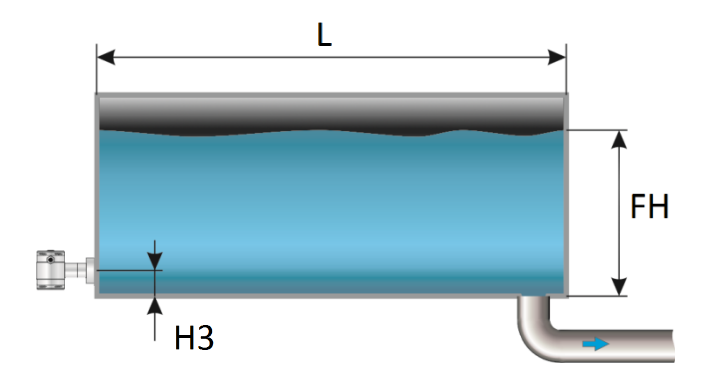

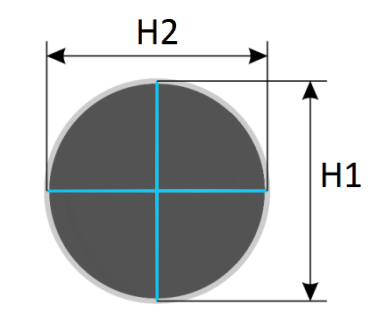

- 1. Navigate to Hor. Tank. with the navigation button, and push to confirm.
- 2. Two choices appear on the screen: Input and Simulate
- 3. Select Input, and push to confirm.
- 4. Six choices appear on the screen:

| Dis  | splay Dr | awing | Explanation                                                                                 |
|------|----------|-------|---------------------------------------------------------------------------------------------|
| Len  | ngth     | L     | The length of the tank                                                                      |
| Hei  | ight 1   | H1    | The height of the tank                                                                      |
| Hei  | ight 2   | H2    | The diameter of the tank (with a cylindrical tank, this is equal to the height of the tank) |
| Hei  | ight 3   | Н3    | The height till the topside of the diaphragm (or weld-on nipple)                            |
| Hei  | ight 4   | H4    | Value must be 0                                                                             |
| Fill | Height   | FH    | The maximum percentage of filling of the tank                                               |

- **5.** Fill in each value except Height 4, and confirm each selection with the control button. The values must be entered in meters.
- 6. Select **SAVE** to save the setting.
- 7. The transmitter will return to the main menu.

#### SIMULATION

- 1. Navigate to program point P110 TANK LIN, and push the navigation button to enter the menu.
- 2. Navigate to Hor. Tank. with the navigation button, and push to confirm.
- 3. Two choices appear on the screen: Input and Simulate
- 4. Select Simulate, and push to confirm.
- 5. Fill in the desired value based on mWc, the number of hectoliters change directly with a change in the value mWc.

#### LINEARIZATION HORIZONTAL TANK WITH A PARABOLIC END (CYLINDRICAL OR ELLIPTIC)

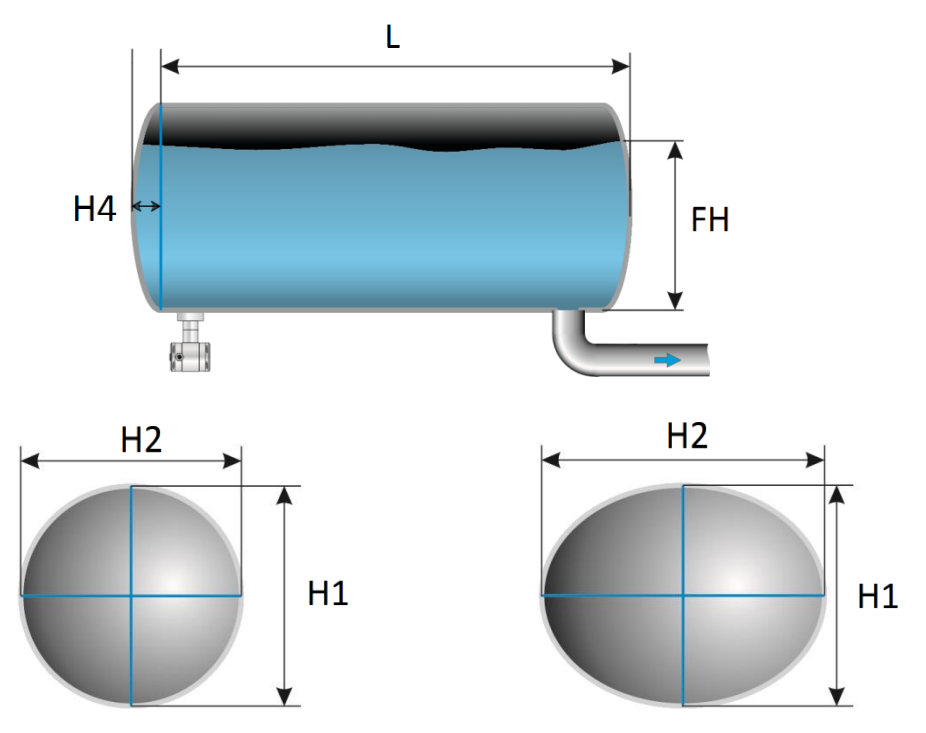

- 1. Navigate to Hor. Tank. with the navigation button, and push to confirm.
- 2. Two choices appear on the screen: Input and Simulate
- 3. Select Input, and push to confirm.
- **4.** Six choices appear on the screen:

| Display     | Drawing | Explanation                                                                                 |
|-------------|---------|---------------------------------------------------------------------------------------------|
| Length      | L       | The length of the tank                                                                      |
| Height 1    | H1      | The height of the tank                                                                      |
| Height 2    | H2      | The diameter of the tank (with a cylindrical tank, this is equal to the height of the tank) |
| Height 3    | H3      | The height till the topside of the diaphragm (or weld-on nipple)                            |
| Height 4    | H4      | The length of <b>1</b> parabolic end of the cylinder                                        |
| Fill Height | FH      | The maximum percentage of filling of the tank                                               |

- 5. Fill in each value, and confirm with the navigation button. The entered value's must be in meters.
- 6. Select **SAVE** to save the setting.
- 7. The transmitter will return to the main menu.

#### SIMULATION

- 1. Navigate to program point P110 TANK LIN, and push the navigation button to enter the menu.
- 2. Navigate to Hor. Tank. with the navigation button, and push to confirm.
- 3. Two choices appear on the screen: Input and Simulate
- 4. Select Simulate, and push to confirm.
- 5. Fill in the desired value based on mWc, the number of hectoliters change directly with a change in the value mWc.

#### LINEARIZATION VERTICAL TANK WITH A CONICAL BOTTOM

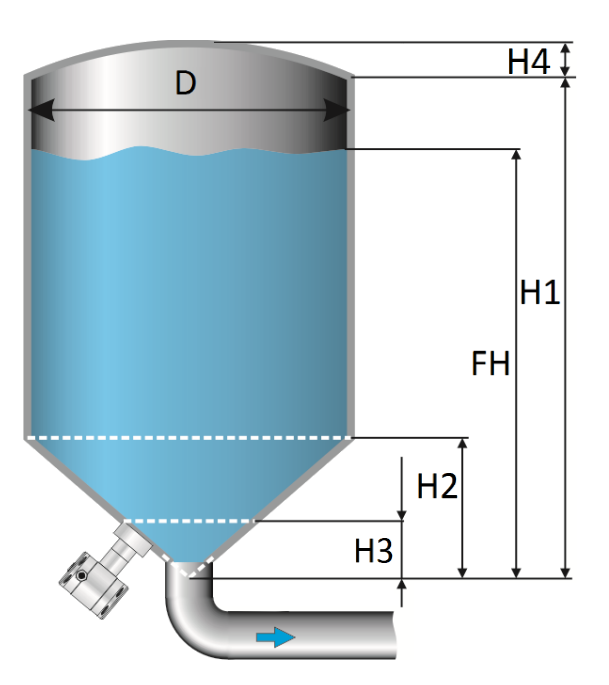

- 1. Navigate to Vert. Sphere. with the navigation button, and push to confirm.
- 2. Two choices appear on the screen: Input and Simulate
- 3. Select Input, and push to confirm.
- 4. Six choices appear on the screen:

| Display     | Drawing | Explanation                                   |
|-------------|---------|-----------------------------------------------|
| Height1     | H1      | The height of the tank                        |
| Diameter    | D       | The diameter of the tank                      |
| Height 2    | H2      | the height of the cone                        |
| Height 3    | НЗ      | The height till the topside of the diaphragm  |
| Height 4    | H4      | The height of the parabolic tank roof         |
| Fill Height | FH      | The maximum percentage of filling of the tank |

- 5. Fill in each value, and confirm with the navigation button. The entered value's must be in meters.
- 6. Select **SAVE** to save the setting.
- 7. The transmitter will return to the main menu.

#### SIMULATION

- 1. Navigate to program point P110 TANK LIN, and push the navigation button to enter the menu.
- 2. Navigate to Vert. Sphere. with the navigation button, and push to confirm.
- 3. Two choices appear on the screen: Input and Simulate
- 4. Select Simulate, and push to confirm.
- 5. Fill in the desired value based on mWc, the number of hectoliters change directly with a change in the value mWc.

#### LINEARIZATION VERTICAL TANK WITH A SPHERICAL BOTTOM

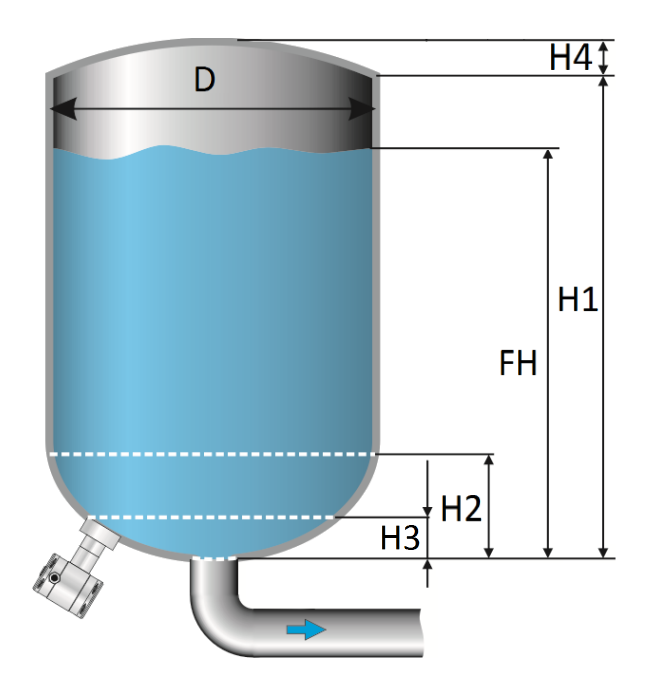

- 1. Navigate to Vert. Cone. with the navigation button, and push to confirm.
- 2. Two choices appear on the screen: Input and Simulate
- **3.** Select **Input**, and push to confirm.
- 4. Six choices appear on the screen:

| Display     | Drawing | Explanation                                   |
|-------------|---------|-----------------------------------------------|
| Height1     | H1      | The height of the tank                        |
| Diameter    | D       | The diameter of the tank                      |
| Height 2    | H2      | the height of the spherical bottom            |
| Height 3    | H3      | The height till the topside of the diaphragm  |
| Height 4    | H4      | The height of the parabolic tank roof         |
| Fill Height | FH      | The maximum percentage of filling of the tank |

- 5. Fill in each value, and confirm with the navigation button. The entered value's must be in meters.
- 6. Select **SAVE** to save the setting.
- 7. The transmitter will return to the main menu.

#### SIMULATION

- 1. Navigate to program point P110 TANK LIN, and push the navigation button to enter the menu.
- 2. Navigate to Vert. Cone. with the navigation button, and push to confirm.
- 3. Two choices appear on the screen: Input and Simulate
- 4. Select Simulate, and push to confirm.
- 5. Fill in the desired value based on mWc, the number of hectoliters change directly with a change in the value mWc.

#### LINEARIZATION VERTICAL TANK WITH A TRUNCATED BOTTOM

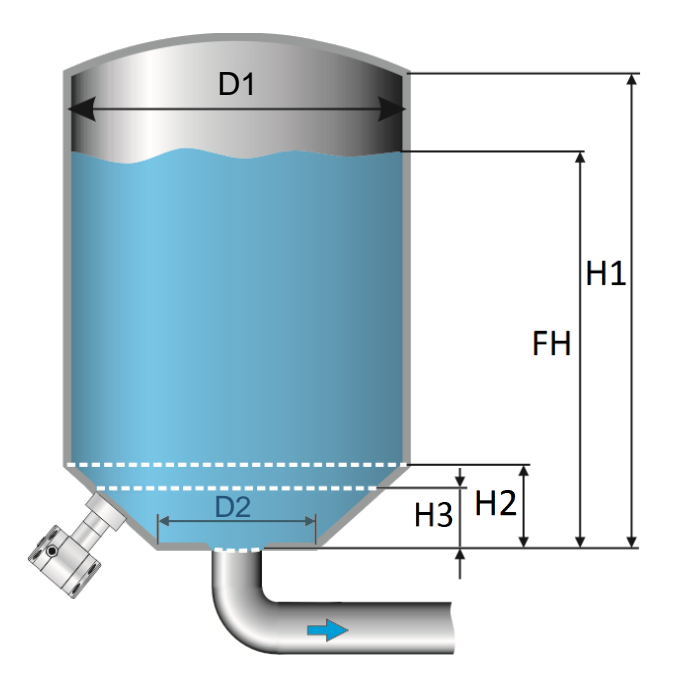

- 1. Navigate to Vert. Trunc. with the navigation button, and push to confirm.
- 2. Two choices appear on the screen: Input and Simulate
- **3.** Select **Input**, and push to confirm.
- 4. Six choices appear on the screen:

| Display     | Drawing | Explanation                                   |
|-------------|---------|-----------------------------------------------|
| Height1     | H1      | The height of the tank                        |
| Diameter 1  | D1      | The diameter of the tank                      |
| Height 2    | H2      | the height of the cone                        |
| Height 3    | НЗ      | The height till the topside of the diaphragm  |
| Diameter 2  | D2      | The diameter of the truncated bottom          |
| Fill Height | FH      | The maximum percentage of filling of the tank |

- 5. Fill in each value, and confirm with the navigation button. The entered value's must be in meters.
- 6. Select **SAVE** to save the setting.
- 7. The transmitter will return to the main menu

#### SIMULATION

- 1. Navigate to program point P110 TANK LIN, and push the navigation button to enter the menu.
- 2. Navigate to Vert. Trunc. with the navigation button, and push to confirm.
- 3. Two choices appear on the screen: Input and Simulate
- 4. Select Simulate, and push to confirm.
- 5. Fill in the desired value based on mWc, the number of hectoliters change directly with a change in the value mWc.

#### FREE LINEARIZATION

#### FREE LINEARIZATION IN PROCESS

- 1. Navigate to program point P110 TANK LIN, and push to confirm.
- 2. Navigate to Free lin. with the navigation button, and push to confirm.
- 3. Two choices appear on the screen: Measured and Manual
- 4. Select Measured to configure a free linearization in a process situation.
- 5. Two choices appear on the screen: Input and Simulate
- 6. Select Input, and push to confirm
- 7. Five choices appear on the screen:

**Clear table:** The previous entered values for linearization will be deleted. It is advisable to use this feature for each time a new linearization is configured.

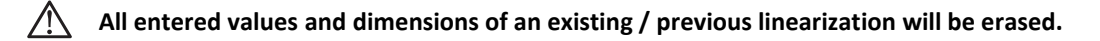

**Volume units:** Select the preferred unit: Liters, Hectoliters, Kg and Tons (after linearization the unit can be changed and selected in **P109**)

**Height:** The height of the tank can be filled in (highly recommended for an accurate linearization). The transmitter will determine with this height the span. A linearization will be made with the smallest possible deviation. *Factory setting = Saved span in P102.* 

**Start Point:** The filling of a tank can be measured up to 70 points. The transmitter must be installed in an actual process to accomplish these measurements. The measuring must take place from low to high. (Filling an empty tank). The actual measuring will be displayed on the screen in percentage (%) for **Xn** (filling) and for **Yn** the measured volume. To enter the next measured point move the navigation button up and enter the values.

**Save:** When all desired measurements are completed and all parameters have been set, the linearization must be saved. Push the navigate button to the left and select **SAVE** to save the linearization. The transmitter will return to the main menu.

### $\wedge$

#### WARNING AND PRECAUTIONS

• When a tank filling (**Xn**) does not reach 100 % of the height of the tank, the transmitter will calculate the remaining part. This calculating method is linear and will only be used for the remaining part up to 100 %.

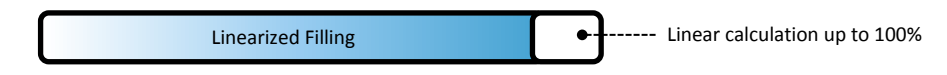

- It is not advisable to manually adjust the SPAN in program point P102 after a linearization has been configured. If the SPAN is adjusted after a linearization configuration, a warning will appear on the screen when entering P102.
- When the a free linearization is used for measuring weight (Kg and Tons), a reliable accuracy cannot be guaranteed due to external influences such as heat and tank wall expansion. The change of Specific Gravity due to different temperatures cannot be compensated by the Series 4000 pressure transmitter.

#### SIMULATION

After linearization is entered and saved, it is possible to perform a simulation. (Based on the saved linearization) The transmitter will convert the entered mWc to hectoliters.

#### FREE LINEARIZATION MANUALLY

When it's not possible to enter and measure for a linearization in an actual process condition, a free linearization can be configured manually. Known measurements values and volumes must be entered manually in the transmitter.

- 1. Navigate to program point P110 TANK LIN, and push the navigation button to enter the menu.
- 2. Navigate to Free lin. with the navigation button, and push to confirm.
- 3. Two choices appear on the screen: Measured and Manual
- 4. Select Manual to configure a free linearization manually.
- 5. Two choices appear on the screen: Input and Simulate
- 6. Select Input, and push to confirm.
- 7. Five choices appear on the screen:

**Clear table:** The previous entered values for linearization will be deleted. It is advisable to use this feature for each time a new linearization is configured.

All entered values and dimensions of an existing / previous linearization will be erased.

**Volume units:** Select the preferred unit: Liters, Hectoliters, Kg and Tons (after linearization the unit can be changed and selected in **P109**)

**Height:** The height of the tank can be filled in (highly recommended for an accurate linearization). The transmitter will determine with this height the span. A linearization will be made with the smallest possible deviation. *Factory setting = Saved span in P102.* 

**Start Point:** The contents of a tank can be configured up to 70 points. The entered value's must be from low to high (Filling an empty tank). The manually entered values will be displayed on the screen in percentage (%) for **Xn** and for **Yn** in Hectoliters. To enter the next measured point move the navigation button up and enter the values.

**Example**: A tank filling must programmed in the transmitter.

- Choose Clear Table to remove all possible previous settings.
- Choose the preferred Volume units.
- Fill in the **Height** of the tank (highly recommended for an accurate linearization).
- In menu Start Point the linearization points can be filled in. In Xn1 the percentage of the filling must be filled in. In Yn1 the corresponding volume. After this, there are 69 more linearization points available.
- When all (needed) points are filled in, the linearization must be saved. Push the navigation button to the left and select SAVE to save this linearization.

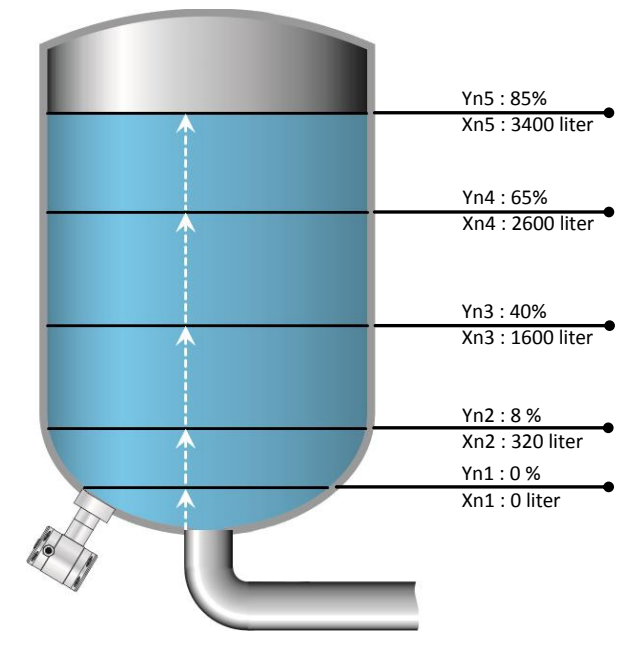

The figure above shows a tank with standard dimensions. Free linearization can applied on a wide variety of tanks with non-standard dimensions.

Save: When all desired measurements are completed and all parameters have been set, the linearization must be saved. Push the navigation button to the left to Exit and select SAVE to save the linearization. The transmitter will return to the main menu.

AY-INSI KUM

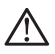

#### / WARNING AND PRECAUTIONS

When a tank filling (Xn) is not configured till 100 %, the transmitter will calculate the remaining part. This calculating method is linear and will only be used for the remaining part up to 100 %.

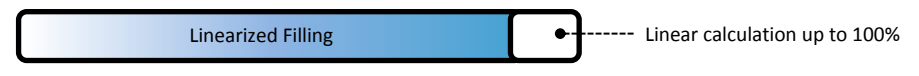

- It is not advisable to manually adjust the SPAN in program point P102 after a linearization has been configured. If the SPAN is adjusted after a linearization configuration, a warning will appear on the screen when entering P102.
- When the a free linearization is used for measuring weight (Kg and Tons), a reliable accuracy cannot be guaranteed due to external influences such as heat and tank wall expansion. The change of Specific Gravity due to different temperatures cannot be compensated by the Series 4000 pressure transmitter.

#### SIMULATION

After linearization is entered and stored, it is possible to perform a simulation. (Based on the stored linearization) The transmitter will convert the entered mWc to hectoliters.

As an option the DP-4000 can be delivered with option G171. This is a special setting of the software, enabling the display to show a reading in weight units.

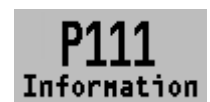

#### **INFORMATION** 6.11

This menu shows a collection of information from the transmitter and contact information from the manufacturer.

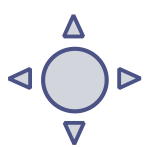

- 1. Navigate to program point P111 Information and push the navigation button.
- 2. Push the navigation button up and down to see all of the information
- **3.** Push the button to leave this menu. Below is a representation of this information screen:

| 77] T                                                                                          |                            |                                                                                                    |
|------------------------------------------------------------------------------------------------|----------------------------|----------------------------------------------------------------------------------------------------|
| Klay instruments                                                                               |                            |                                                                                                    |
| www.klay.nl                                                                                    |                            |                                                                                                    |
| +31521591550                                                                                   |                            |                                                                                                    |
| Version                                                                                        | -                          | Software revision                                                                                                    |
| Pa Version                                                                                     | -                          | 3.02                                                                                                    |
| No:                                                                                            | -                          | Serial number transmitter                                                                                                    |
| Zero                                                                                           | -                          | Zero (bar)                                                                                                    |
| Span                                                                                           | -                          | Span (bar)                                                                                                    |
| Damping                                                                                        | -                          | Damping (in seconds)                                                                                                    |
| Local Prot                                                                                     | -                          | Protection On or Off                                                                                                    |
| Sec. Value                                                                                     | -                          | Selected secondary configuration                                                                                                    |
| Backlight                                                                                      | -                          | Backlight On, Sleep mode or Off                                                                                                    |
| Temp                                                                                           | -                          | Temperature unit Celsius or Fahrenheit                                                                                                    |
| Print                                                                                          | -                          | Production code                                                                                                    |
| Supply                                                                                         | -                          | Production code                                                                                                    |
| Display                                                                                        | -                          | Production code                                                                                                    |
| Span<br>Damping<br>Local Prot<br>Sec. Value<br>Backlight<br>Temp<br>Print<br>Supply<br>Display | -<br>-<br>-<br>-<br>-<br>- | Span (bar)<br>Damping (in seconds)<br>Protection On or Off<br>Selected secondary configuration<br>Backlight On, Sleep mode or Off<br>Temperature unit Celsius or Fahrenh<br>Production code<br>Production code<br>Production code |

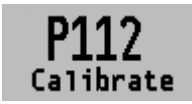

#### 6.12 CALIBRATE

Only available for the manufacturer.

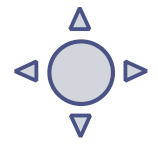

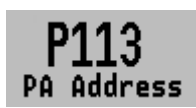

#### 6.13 PA ADDRESS

In this menu a PA Address from 2 till 126 can be selected.

- 1. Navigate to program point P113 PA Address and push the navigation button to enter the menu.
- 2. Select the address with the navigation button and push to confirm. Select SAVE to save the setting.
- **3.** The following message appear on the display:
- 4. The transmitter will automatically restart
- 5. The changed address is displayed in the startup screen.

The transmitter will restart. PA Address

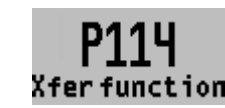

#### 6.14 TRANSFER FUNCTION

In this menu the characteristics of a flow, volume and differential pressure measuring can be configured. The following options are available:

- Navigate to program point P114 Xfer function, and push the navigation button to enter the menu.
- 2. Five choices appear on the screen:
  - Function
    - **Linear**: The differential pressure measuring between 0 and 100 % of the span.
    - Square root: Flow and Volume measuring
      - The Zero (**Program point P101**) will automatically be set to 0.000 when enabling the Square Root function. After enabling the Square Root function the Zero (**Program point P101**) cannot be configured.
  - **Cut off**: The Square root function can be enabled with an adjustable cut off value between 0 and 20 %. The cut off adjustment prevents high gain on low values from the Square Root extraction.

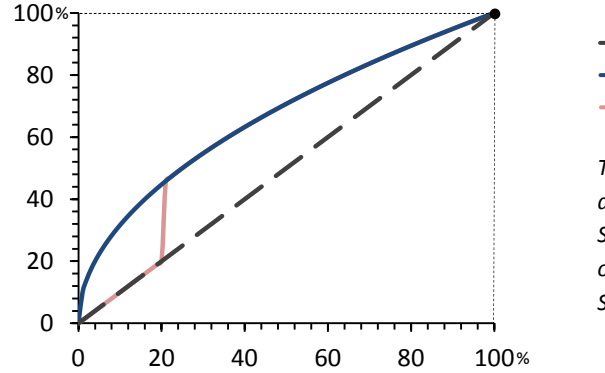

Linear output
Square root
Cut off adjustment

The diagram on the left shows a cut off adjustment at 20 %. From 0 till 20 % the Square root output will use the linear output value instead of the high gain Square Root extraction.

• Xfer unit: Multiple engineering units can be selected. Each selected engineering unit is automatically converted to the correct value of the corresponding unit. The following units can be selected:

| Volumetric Flow units |                             |  |  |
|-----------------------|-----------------------------|--|--|
| Unit                  | Description                 |  |  |
| ft³/m                 | Cubic feet per minute       |  |  |
| gal/m                 | Gallons per minute          |  |  |
| l/m                   | Liters per minute           |  |  |
| iGal/m                | Imperial gallons per minute |  |  |
| m³/h                  | Cubic meter per hour        |  |  |
| gal/s                 | Gallons per second          |  |  |
| Mgal/d                | Million gallons per day     |  |  |
|                       |                             |  |  |

| l/s    | Liters per second                                    |
|--------|------------------------------------------------------|
| Ml/d   | Million liters per day                               |
| ft³/s  | Cubic feet per second                                |
| ft³/d  | Cubic feet per day                                   |
| m³/s   | Cubic meters per second                              |
| m³/d   | Cubic meters per day                                 |
| iGal/h | Imperial gallons per hour                            |
| iGal/d | Imperial gallons per day                             |
| m³/h   | Normal cubic meter per hour (MKS System)             |
| l/h    | Normal liter per hour (MKS System)                   |
| ft³/m  | Standard cubic feet per minute                       |
| ft³/h  | Cubic feet per hour                                  |
| m³/m   | Cubic meters per minute                              |
| bbl/s  | Barrels per second (1 barrel equals 42 U.S. gallons) |
| bbl/m  | Barrels per minute (1 barrel equals 42 U.S. gallons) |
| bbl/h  | Barrels per hour (1 barrel equals 42 U.S. gallons)   |
| bbl/d  | Barrels per day (1 barrel equals 42 U.S. gallons)    |
| gal/h  | Gallons per hour                                     |
| iGal/s | Imperial gallons per second                          |
| l/h    | Liters per hour                                      |
| gal/d  | Gallons per day                                      |

| Mass Flow units |                        |  |  |  |
|-----------------|------------------------|--|--|--|
| Unit            | Description            |  |  |  |
| g/s             | Grams per second       |  |  |  |
| g/m             | Grams per minute       |  |  |  |
| g/h             | Grams per hour         |  |  |  |
| kg/s            | Kilograms per second   |  |  |  |
| kg/m            | Kilograms per minute   |  |  |  |
| kg/h            | Kilograms per hour     |  |  |  |
| kg/d            | Kilograms per day      |  |  |  |
| T/m             | Metric tons per minute |  |  |  |
| T/h             | Metric tons per hour   |  |  |  |
| T/d             | Metric tons per day    |  |  |  |
| lb/s            | Pounds per second      |  |  |  |
| lb/m            | Pounds per minute      |  |  |  |
| lb/h            | Pounds per hour        |  |  |  |
| lb/d            | Pounds per day         |  |  |  |
| sT/m            | Short tons per minute  |  |  |  |
| sT/h            | Short tons per hour    |  |  |  |
| sT/d            | Short tons per day     |  |  |  |
| IT/h            | Long tons per hour     |  |  |  |
| IT/d            | Long tons per day      |  |  |  |
|                 |                        |  |  |  |

To display the Square Root output on the display, navigate to program point **P109** – **READOUT**, and push to confirm. Navigate to **Xfer function** and push to confirm. The readout on the display will now show the Square Root output, and displayed by the **I** symbol on the home screen.

The scale of the readout can be adjusted between  $\geq 0$  and 100 % by adjusting the scaling in the Lower and Upper range values.

- Unit LRV: The Lower Range Value can be adjust between ≥ 0 and 100 %.
   Push the navigation button to enter the menu. A value can be entered. Push to confirm.
   The Save icon will be displayed to indicate that the setting is saved
- Unit URV: The Upper Range Value must be at least ≥ 10 % higher than the Lower Range value and can be adjusted up to 100 %. Push the navigation button to enter the menu. A value can be entered. Push to confirm. The Save *icon* will be displayed to indicate that the setting is saved.

### 7. **PROFIBUS® PA**

#### 7.1 PA INTERFACE

The DP-4000-PROFIBUS PA is developed as a PROFIBUS<sup>®</sup> Slave device. A slave device is a addressable peripheral device which reads process information and delivers output information to the Master device in the PROFIBUS<sup>®</sup> system. The Series 4000 is developed for Profibus PA Profile V3.02 and is backwards compatible with Profile version V3.01.

The DP-4000 supports 2 communication layers:

- **DP-V0**: **Cyclic exchange** of process data and exchanging diagnosis functions between master and slaves.
- **DP-V1**: **Acyclic data exchange** and alarm handling between master and slaves for diagnosis, control, monitoring and alarm handling of the slaves in parallel with cyclic data traffic.

The PROFIBUS<sup>®</sup> PA network is standardized using a block models. The different block types are explained below.

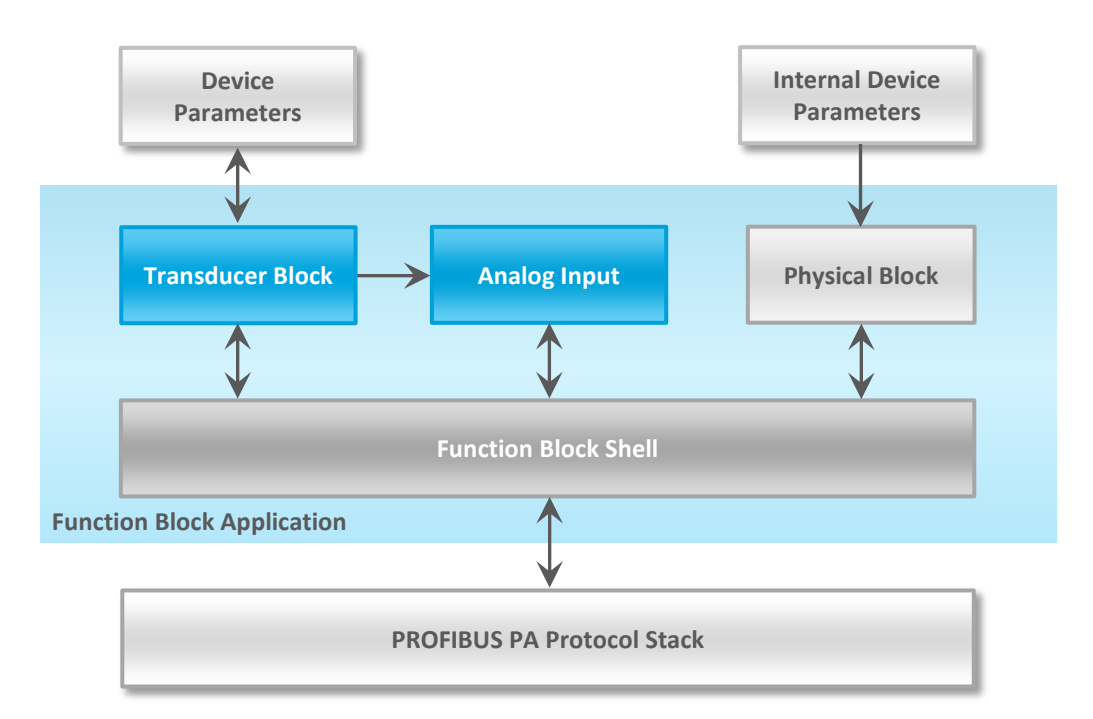

| Block Type       | Description                                                                                                    |
|------------------|----------------------------------------------------------------------------------------------------|
| Function Block   | Control system behavior for example: Analog Input, Analog Output, Discrete Input, Discrete Output and Totalizer.                                                                                                    |
| Transducer Block | Converting mapping between process data and Function<br>Blocks. The Transducer Block is used to perform<br>preprocessing and calibration parameters of device data<br>according to specific device settings. At least one Transducer<br>Block has to be available for a PROFIBUS® PA field device. |
| Physical Block   | Describes the specific data identifying the individual physical device properties such as the device name, manufacturer, and serial number.                                                                                                    |

#### Physical Block Parameters (Slot 0)

In the table below the Physical Block parameters.

| Index | Name                 | Туре              | Description                                                                                                    |
|-------|----------------------|-------------------|----------------------------------------------------------------------------------------------------|
| 16    | BLOCK_OBJECT         | Record            | Block object                                                                                                    |
|       | Reserved             | Unsigned8         | 0                                                                                                    |
|       | Block_Object         | Unsigned8         | 0x01, physical block                                                                                                    |
|       | Parent_Class         | Unsigned8         | 0x01, Transmitter                                                                                                    |
|       | Class                | Unsigned8         | 250, not used                                                                                                    |
|       | Dev_Rev              | Unsigned16        | 1                                                                                                    |
|       | Dev_Rev_Comp         | Unsigned16        | 1                                                                                                    |
|       | DD_Revision          | Unsigned16        | 0                                                                                                    |
|       | Profile              | OctetString(2)    | MSB: 0x40 -> Number of the PROFIBUS PA profiles<br>within PI Profile Class 64<br>LSB: 0x02 -> Class B                           |
|       | Profile_Revision     | Unsigned16        | 0x302: PA Prfile Revision 3.02                                                                                                  |
|       | Execution_Time       | Unsigned8         | 0                                                                                                    |
|       | Number_of_Parameters | Unsigned16        | 29, number of parameters                                                                                                    |
|       | Address_of_View_1    | Unsigned16        | 0x00F8, View_1 has an index 248                                                                                                 |
|       | Number_of_Views      | Unsigned8         | 1, only one View_1 in Device                                                                                                    |
| 17    | ST_REV               | Unsigned16        | ST_REV shall be incremented at least by one if at<br>least one static parameter in the corresponding<br>block has been modified |
| 18    | TAG_DESC             | OctetString(32)   |                                                                                                    |
| 19    | STRATEGY             | Unsigned16        |                                                                                                    |
| 20    | ALERT_KEY            | Unsigned8         |                                                                                                    |
| 21    | TARGET_MODE          | Unsigned8         | Target mode                                                                                                    |
| 22    | MODE_BLK             | Record            |                                                                                                    |
|       | Actual_mode          | Unsigned8         | Actual mode                                                                                                    |
|       | Permitted_mode       | Unsigned8         | Permitted mode                                                                                                    |
|       | Normal_mode          | Unsigned8         | Normal mode                                                                                                    |
| 23    | ALARM_SUM            | Record            |                                                                                                    |
|       | Current              | OctetString(2)    | Current alarm                                                                                                    |
|       | Unacknowledged       | OctetString(2)    | Unacknowledged alarm                                                                                                    |
|       | Unreported           | OctetString(2)    | Unreported alarm                                                                                                    |
|       | Disabled             | OctetString(2)    | Disabled alarm                                                                                                    |
| 24    | SOFTWARE_REVISION    | VisibleString(16) | Revision-number of the software of the field device                                                                             |
| 25    | HARDWARE_REVISION    | VisibleString(16) | Revision-number of the hardware of the field device                                                                             |
| 26    | DEVICE_MAN_ID        | Unsigned16        | Identification code of the manufacturer of the field device                                                                     |
| 27    | DEVICE_ID            | VisibleString(16) | Manufacturer specific identification of the device                                                                              |
| 28    | DEVICE_SER_NUM       | VisibleString(16) | Serial number of the field device                                                                                               |
| 29    | DIAGNOSIS            | OctetString(4)    | Detailed information of the device, bitwize coded.<br>More than one message possible at once.                                   |
| 30    | DIAGNOSIS_EXT        | OctetString(6)    | Additional manufacturer-specific information of the device, bitwize coded. More than one message possible at once.              |
| 31    | DIAGNOSIS_MASK       | OctetString(4)    | Definition of supported DIAGNOSIS information-bits<br>(0: not supported, 1: supported)                                          |
| 32    | DIAGNOSIS_MASK_EXT   | OctetString(6)    | Definition of supported DIAGNOSIS_EXTENSION<br>information-bits (0: not supported, 1: supported)                                |
| 33    | DEVICE_CERTIFICATION | VisibleString(32) | Certifications of the field device, e.g. EX certification                                                                       |
| 34    | WRITE_LOCKING        | Unsigned16        | Software write protection                                                                                                    |
| 35    | FACTORY_RESET        | Unsigned16        | Parameter for the device resetting                                                                                              |
| 36    | DESCRIPTOR           | OctetString(32)   |                                                                                                    |

| 37 | DEVICE_MESSAGE      | OctetString(32)         |                                                                                                    |
|----|---------------------|-------------------------|----------------------------------------------------------------------------------------------------|
| 38 | DEVICE_INSTAL_DATE  | OctetString(16)         |                                                                                                    |
| 39 | NULL_PARAM          |                         | Optional parameter LOCAL_OP_ENA isn't<br>implemented                                                                                                 |
| 40 | IDENT_NUMBER_SELECT |                         |                                                                                                    |
| 41 | NULL_PARAM          |                         | Optional parameter HW_WRITE_PROTECTION isn't<br>implemented                                                                                          |
| 42 | FEATURE             | Record                  | Indicates optional features implemented in the device and the status of these features which indicates if the feature is supported or not supported. |
|    | Supported           | OctetString(4)          | Supported features                                                                                                    |
|    | Enabled             | OctetString(4)          | Enabled features                                                                                                    |
| 43 | COND_STATUS_DIAG    | Unsigned8               | Indicates the mode of a device that can be<br>configuredfor status and diagnostic behavior                                                           |
| 44 | DIAG_EVENT_SWITCH   | Record                  | Indicates / controls the reaction of the device on<br>device specific diagnostic events if<br>FEATURE.Enabled.Condensed_Status = 1                   |
|    | Diag_Status_Link    | Unsigned8-<br>Array(48) | Array of switches for device specific diagnostic events. Mapping to diagnosis bit and status code                                                    |
|    | Slot                | Unsigned8               | Slot of the continuation of Diag_Event_Switches.<br>Points to the next Diag_Event_Switch structure                                                   |
|    | Index               | Unsigned8               | Index (absolute) of the continuation of<br>Diag_Event_Switches. Points to the next<br>Diag_Event_Switch structure.                                   |

#### **Transducer Block Parameters (Slot 5)**

In the table below the Transducer Block is shown with the specific Device Configuration parameters. Index parameters 25, 27, 43, 44, 45, 53 and 54 can only be configured when transmitter is set to **Out of Service** (OOS). The transducer block can be set to Out of Service in index number 21. After configuring the transducer block, index number 21 must be set to **AUTO**.

| Index | Name                 | Туре            | Description                                       |
|-------|----------------------|-----------------|---------------------------------------------------|
| 16    | BLOCK_OBJECT         | Record          | Block object                                      |
|       | Reserved             | Unsigned8       | 0                                                 |
|       | Block_Object         | Unsigned8       | 0x03, transducer block                            |
|       | Parent_Class         | Unsigned8       | 244, manufacture specific                         |
|       | Class                | Unsigned8       | 250, not used                                     |
|       | Dev_Rev              | Unsigned16      | 1                                                 |
|       | Dev_Rev_Comp         | Unsigned16      | 1                                                 |
|       | DD_Revision          | Unsigned16      | 0                                                 |
|       |                      |                 | MSB: 0x40 -> Number of the PROFIBUS PA            |
|       | Profile              | OctetString(2)  | profiles within PI Profile Class 64               |
|       |                      |                 | LSB: 0x02 -> Class B                              |
|       | Profile_Revision     | Unsigned16      | 0x302: PA Profile Revision 3.02                   |
|       | Execution_Time       | Unsigned8       | 0                                                 |
|       | Number_of_Parameters | Unsigned16      | 52, number of parameters                          |
|       | Address_of_View_1    | Unsigned16      | 0x05F8, View_1 has an index 248                   |
|       | Number_of_Views      | Unsigned8       | 1, one View_1                                     |
|       |                      |                 | ST_REV shall be incremented at least by one if at |
| 17    | ST_REV               | Unsigned16      | least one static parameter in the corresponding   |
|       |                      |                 | block has been modified                           |
| 18    | TAG_DESC             | OctetString(32) |                                                   |
| 19    | STRATEGY             | Unsigned16      |                                                   |
| 20    | ALERT_KEY            | Unsigned8       |                                                   |
| 21    | TARGET_MODE          | Unsigned8       | Target mode                                       |
| 22    | MODE_BLK             | Record          |                                                   |

|    |                        |                   | F                                                             |
|----|------------------------|-------------------|---------------------------------------------------------------|
|    | Actual_mode            | Unsigned8         | Actual mode                                                   |
|    | Permitted_mode         | Unsigned8         | Permitted mode                                                |
|    | Normal_mode            | Unsigned8         | Normal mode                                                   |
| 23 | ALARM_SUM              | Record            |                                                               |
|    | Current                | OctetString(2)    | Current alarm                                                 |
|    | Unacknowledged         | OctetString(2)    | Unacknowledged alarm                                          |
|    | Unreported             | OctetString(2)    | Unreported alarm                                              |
|    | Disabled               | OctetString(2)    | Disabled alarm                                                |
| 24 | PRIMARY_VALUE          | Record            | Primary value and status (Pressure)                           |
|    | Value                  | Float             | Primary value                                                 |
|    | Status                 | Unsigned8         | Primary status                                                |
| 25 | PV_UNIT                | Unsigned16        | Primary value unit (Pressure engineering units)               |
| 26 | SECONDARY_VALUE        | Record            | Secondary value and status (Process Temperature)              |
|    | Value                  | Float             | Secondary value                                               |
|    | Status                 | Unsigned8         | Secondary status                                              |
| 27 | SV_UNIT                | Unsigned16        | Secondary value unit (Temperature units)                      |
| 28 | TERTIARY_VALUE         | Record            | Tertiary value and status (Ambient Temperature)               |
|    | Value                  | Float             | Tertiary value                                                |
|    | Status                 | Unsigned8         | Tertiary status                                               |
| 29 | TV_UNIT                | Unsigned16        | Tertiary value init (Temperature units)                       |
| 30 | QUATERNARY_VALUE       | Record            | Quaternary value and status (Pressure)                        |
| -  | Value                  | Float             | Quaternary value                                              |
|    | Status                 | Unsigned8         | Quaternary status                                             |
| 31 | QV UNIT                | Unsigned16        | Quaternary value unit (Pressure engineering units)            |
| 32 | INTERNAL MAN ID        | Unsigned16        | INTERNAL device manufacture ID                                |
| 33 | INTERNAL DEV TYPE      | Unsigned16        | INTERNAL device type                                          |
| 34 | INTERNAL DEV ID        | Unsigned32        | INTERNAL device ID                                            |
| 35 | INTERNAL_DEV_REV       | Unsigned8         | INTERNAL device revision                                      |
| 36 | INTERNAL_SW_REV        | Unsigned8         | INTERNAL device software revision                             |
| 37 | INTERNAL_HW_REV        | Unsigned8         | INTERNAL device hardware revision                             |
| 38 | INTERNAL_TAG_DESC_DATE | Record            | INTERNAL TAG, Descriptor and Date record                      |
|    | Тад                    | VisibleString(8)  | INTERNAL tag                                                  |
|    | Descriptor             | VisibleString(16) | INTERNAL descriptor                                           |
|    | Day                    | Unsigned8         | Day                                                           |
|    | Month                  | Unsigned8         | Month                                                         |
|    | Year                   | Unsigned8         | Year                                                          |
| 39 | INTERNAL CMD MAJOR REV | Unsigned8         | INTERNAL command major revision                               |
| 40 | INTERNAL MESSAGE       | VisibleString(32) | INTERNAL message                                              |
| 41 | SIMULATION VALUE       | Record            | Simulation value and status                                   |
|    | Value                  | Float             | Simulation value                                              |
|    | Status                 | Unsigned8         | Simulation status                                             |
| 42 | COMM STATE             | Unsigned8         | INTERNAL communication status                                 |
| 43 | PV LRV                 | Float             | Transducer Lower Range Value (Zero)                           |
| 44 | PV URV                 | Float             | Transducer Upper Range Value (Span)                           |
| 45 | PV DAMPING VALUE       | Float             | PV damping value in seconds                                   |
| 46 | RESERVED               | Float             |                                                               |
| 47 | RESERVED               | Float             |                                                               |
| 48 | RESERVED               | Float             |                                                               |
| 49 | RESERVED               | Float             |                                                               |
| 50 | RESERVED               | Float             |                                                               |
| 51 | RESERVED               | Float             |                                                               |
| 52 | RESERVED               | Float             |                                                               |
| 53 | PV MOUNT CORRECTION    | Unsigned16        | (0: reset, 1: correct mounting effect with measured pressure) |

| 54 | DEVICE SETTINGS | Unsigned16      | Bitmapped structure<br>Bit 0 = Reverse Output<br>Bit 1 = Secondary display reading<br>Bit 2-3 = Backlight<br>Bit 4-6 = Language<br>Bit 7-10 = Primary display reading<br>Bit 11-15 = Reserved |
|----|-----------------|-----------------|----------------------------------------------------------------------------------------------------|
| 55 | RESERVED        | Unsigned16      |                                                                                                    |
| 56 | RESERVED        | Unsigned16      |                                                                                                    |
| 57 | RESERVED        | Unsigned16      |                                                                                                    |
| 58 | RESERVED        | Unsigned16      |                                                                                                    |
| 59 | RESERVED        | Unsigned16      |                                                                                                    |
| 60 | RESERVED        | Unsigned16      |                                                                                                    |
| 61 | RESERVED        | Unsigned32      |                                                                                                    |
| 62 | RESERVED        | Unsigned32      |                                                                                                    |
| 63 | RESERVED        | Unsigned32      |                                                                                                    |
| 64 | RESERVED        | Unsigned32      |                                                                                                    |
| 65 | RESERVED        | Unsigned32      |                                                                                                    |
| 66 | RESERVED        | OctetString(32) |                                                                                                    |
| 67 | RESERVED        | OctetString(32) |                                                                                                    |

#### Analog Input Block Parameters (Slot 1 - 4)

In the table below the Analog Input Block parameters.

| Index | Name                 | Туре            | Description                                       |
|-------|----------------------|-----------------|---------------------------------------------------|
| 16    | BLOCK_OBJECT         | Record          | Block object                                      |
|       | Reserved             | Unsigned8       | 0                                                 |
|       | Block_Object         | Unsigned8       | 0x02, function block                              |
|       | Parent_Class         | Unsigned8       | 0x01, input                                       |
|       | Class                | Unsigned8       | 0x01, analog input                                |
|       | Dev_Rev              | Unsigned16      | 1                                                 |
|       | Dev_Rev_Comp         | Unsigned16      | 1                                                 |
|       | DD_Revision          | Unsigned16      | 0                                                 |
|       |                      |                 | MSB: 0x40 -> Number of the PROFIBUS PA            |
|       | Profile              | OctetString(2)  | profiles within PI Profile Class 64               |
|       |                      |                 | LSB: 0x02 -> Class B                              |
|       | Profile_Revision     | Unsigned16      | 0x302: PA Prfile Revision 3.02                    |
|       | Execution_Time       | Unsigned8       | 0                                                 |
|       | Number of Parameters | Unsigned16      | 45, number of parameters                          |
|       | Address of View 1    | Unsigned 16     | (0x01F8,0x02F8, 0x03F8, 0x04F8 for different AI   |
|       | Address_01_view_1    | Unsigneditu     | blocks) View_1 has an index 248                   |
|       | Number_of_Views      | Unsigned8       | 1, only one View_1 in Device                      |
|       |                      |                 | ST_REV shall be incremented at least by one if at |
| 17    | ST_REV               | Unsigned16      | least one static parameter in the corresponding   |
|       |                      |                 | block has been modified                           |
| 18    | TAG_DESC             | OctetString(32) |                                                   |
| 19    | STRATEGY             | Unsigned16      |                                                   |
| 20    | ALERT_KEY            | Unsigned8       |                                                   |
| 21    | TARGET_MODE          | Unsigned8       | Target mode                                       |
| 22    | MODE_BLK             | Record          |                                                   |
|       | Actual_mode          | Unsigned8       | Actual mode                                       |
|       | Permitted_mode       | Unsigned8       | Permitted mode                                    |
|       | Normal_mode          | Unsigned8       | Normal mode                                       |
| 23    | ALARM_SUM            | Record          |                                                   |
|       | Current              | OctetString(2)  | Current alarm                                     |
|       | Unacknowledged       | OctetString(2)  | Unacknowledged alarm                              |
|       | Unreported           | OctetString(2)  | Unreported alarm                                  |
|       | Disabled             | OctetString(2)  | Disabled alarm                                    |

| 24   | BATCH               | Record     | Batch structure                                     |
|------|---------------------|------------|-----------------------------------------------------|
|      |                     |            | Identifies a certain batch to allow assignment of   |
|      | Batch ID            | Unsigned32 | equipment-related information (e.g. faults, alarms  |
|      | _                   |            | ) to the batch                                      |
|      | Rup                 | Unsigned16 | No. of Recipe Unit Procedure or of Unit             |
|      | Operation           | Unsigned16 | No. of Recipe Operation                             |
|      | Phase               | Unsigned16 | No. of Recipe Phase                                 |
| 25   | NULL_PARAM          |            |                                                     |
| 26   | OUT                 | Record     | Output of the AI block                              |
|      | Value               | Float      | Output value                                        |
|      | Status              | Unsigned8  | Output status                                       |
| 27   |                     | A          | Conversion of the Process Variable into percent     |
| 27   | PV_SCALE            | Array      | using the high and low scale values                 |
|      | PV_SCALE.EU_at_100% | Float      | Element 0 of the array: value at EU of 100%         |
|      | PV_SCALE.EU_at_0%   | Float      | Element 1 of the array: value at EU of 0%           |
| 28   | OUT_SCALE           | Record     | Scale of the Process Variable                       |
|      | EU_at_100%          | Float      |                                                     |
|      | EU_at_0%            | Float      |                                                     |
|      | Units_Index         | Unsigned16 |                                                     |
|      | Decimal_Point       | Unsigned8  |                                                     |
| 29   | LIN_TYPE            | Unsigned8  | Type of linearization                               |
|      |                     |            | Reference to the active Transducer Block which      |
| 30   | CHANNEL             | Unsigned16 | provides the measurement value to the Function      |
|      |                     |            | Block                                               |
| 31   | NULL_PARAM          |            |                                                     |
| 32   | PV_FTIME            | Float      | Filter time of the Process Variable                 |
| 22   |                     | Unsignade  | Defines the reaction of the device, if a fault is   |
| - 55 | FSAFL_TIFL          | Unsignedo  | detected                                            |
|      |                     |            | Default value for the OUT parameter, if a sensor    |
| 34   | FSAFE_VALUE         | Float      | or sensor electronic fault is detected. The unit of |
|      |                     |            | this parameter is the same like the OUT one         |
| 35   | ALARM_HYS           | Float      | Hysteresis                                          |
| 36   | NULL_PARAM          |            |                                                     |
| 37   | HI_HI_LIM           | Float      | Value for upper limit of alarms                     |
| 38   | NULL_PARAM          |            |                                                     |
| 39   | HI_LIM              | Float      | Value for upper limit of warnings                   |
| 40   | NULL_PARAM          |            |                                                     |
| 41   | LO_LIM              | Float      | Value for lower limit of warnings                   |
| 42   | NULL_PARAM          |            |                                                     |
| 43   |                     | Float      | Value for lower limit of alarms                     |
| 44   | NULL_PARAM          |            |                                                     |
| 45   | NULL_PARAM          |            |                                                     |
| 46   | HI_HI_ALM           | Record     |                                                     |
|      | Unacknowledged      | Unsigned8  | State of the upper limit of alarms.                 |
|      | Alarm_State         | Unsigned8  |                                                     |
|      | Time_Stamp          | TimeValue  |                                                     |
|      | Subcode             | Unsigned16 |                                                     |
|      | Value               | Float      |                                                     |
| 47   | HI_ALM              | Kecord     | State of the upper limit of warnings                |
|      | Unacknowledged      | Unsigned8  |                                                     |
|      | Alarm_State         | Unsigned8  |                                                     |
|      | lime_Stamp          | TimeValue  |                                                     |
|      | Subcode             | Unsigned16 |                                                     |
|      | Value               | Float      |                                                     |
| 48   |                     | Record     | State of the lower limit of warnings                |
|      | Unacknowledged      | Unsigned8  |                                                     |
|      | Alarm_State         | Unsigned8  |                                                     |
|      | Time_Stamp          | TimeValue  |                                                     |

|    | Subcode         | Unsigned16      |                                                                                                    |
|----|-----------------|-----------------|----------------------------------------------------------------------------------------------------|
|    | Value           | Float           |                                                                                                    |
| 49 | LO_LO_ALM       | Record          | State of the lower limit of alarms                                                                                                    |
|    | Unacknowledged  | Unsigned8       |                                                                                                    |
|    | Alarm_State     | Unsigned8       |                                                                                                    |
|    | Time_Stamp      | TimeValue       |                                                                                                    |
|    | Subcode         | Unsigned16      |                                                                                                    |
|    | Value           | Float           |                                                                                                    |
| 50 | SIMULATE        | Record          | For commissioning and test purposes the input<br>value from the Transducer Block into the Analog<br>Input Function Block AI-FB can be modified. That<br>means that the Transducer and AI-FB will be<br>disconnected |
|    | Simulate_Status | Unsigned8       |                                                                                                    |
|    | Simulate_Value  | Float           |                                                                                                    |
|    | Simulate_Enable | Unsigned8       |                                                                                                    |
| 51 | OUT_UNIT_TEXT   | OctetString(16) |                                                                                                    |

#### 7.2 IDENT NUMBER

Profibus devices have a unique ID number. An ID allows device identification connected to the bus. The Ident Number of the DP-4000 is: 0FAB (hex). The Ident Number is also stored in the GSD File.

#### 7.3 GSD FILES

GSD (General Station Description) Files are needed to configure a profibus network. GSD files containing general information and device-specific capabilities about the transmitter. The PLC or a configuration tool reads the device identification, adjustable parameters, data type and the limiting values of the transmitter from this GSD file. The GSD file is usable for all Profibus master that are compatible to the standard and configured for the floating point standard **IEEE754**. The GSD files are available at: www.klay.nl under section downloads.

#### 7.4 ENGINEERING UNITS

The following engineering units are supported by the Series 4000 Profibus PA.

| Index | Unit                | Description                          |
|-------|---------------------|--------------------------------------|
| 1132  | MPa                 | megapascal                           |
| 1133  | kPa                 | kilopascal                           |
| 1137  | bar                 | bar                                  |
| 1138  | mbar                | millibar                             |
| 1140  | atm                 | atmosphere                           |
| 1145  | kgf/cm <sup>2</sup> | kilogram-force per square centimeter |
| 1147  | inH₂O (4°C)         | inch of water at 4 °C                |
| 1150  | mmH₂O (4°C)         | millimeter of water at 4 °C          |
| 1158  | mmHg (0°C)          | millimeter of mercury                |
| 1001  | °C                  | Celsius                              |
| 1002  | ° F                 | Fahrenheit                           |

Additional units can be configured in the Analog Input Block. This is explained step by step by an example:

- The Span is set to 1.000 bar in program point P102. (0 till 1.000 bar)
- In the Analog Input Block index value 27 is automatically filled with calibrated span of 1.000 bar.
- In the Analog Input Block index value 28 must be filled in for scaling from bar to torr:
- **OUT\_SCALE** = 750.06375541921 (1 bar = 750.06375541921 torr)
- EU\_at\_100% = 750.06375541921 and EU\_at\_0% = 0
- Units\_Index = 1139 (Corresponding Engineering unit for torr)
- Decimal\_Point = 2
- The converted output is available on index value 26 (OUT) in the Analog Input Block.

When the Engineering Unit is changed on the transmitter with Programming point P104 or P109, the conversion in the Analog Input Block will be invalid and must re-calculated and configured as described above. The same applies when the SPAN is changed.

Configuring the transmitter local and remote simultaneously will cause transmission errors and must be prevented.

#### 7.5 PROFIBUS ADDRESS

/!\

The DP-4000-PROFIBUS PA is standard configured at address **126** (Unconfigured Device). This address is used for configuration and commissioning purpose only. The address can be changed with Program point P113 or a Profibus Master device (Only Class 2).

#### 7.2 ROTATABLE DISPLAY

The display from the DP-4000 is fully rotatable. To rotate the display, place a small screw driver into the recess on top of the display. Turn it by hand by moving the screw driver into the desired direction, use the other hand to guide this movement to avoid any damages. The display can be turned both left and right.

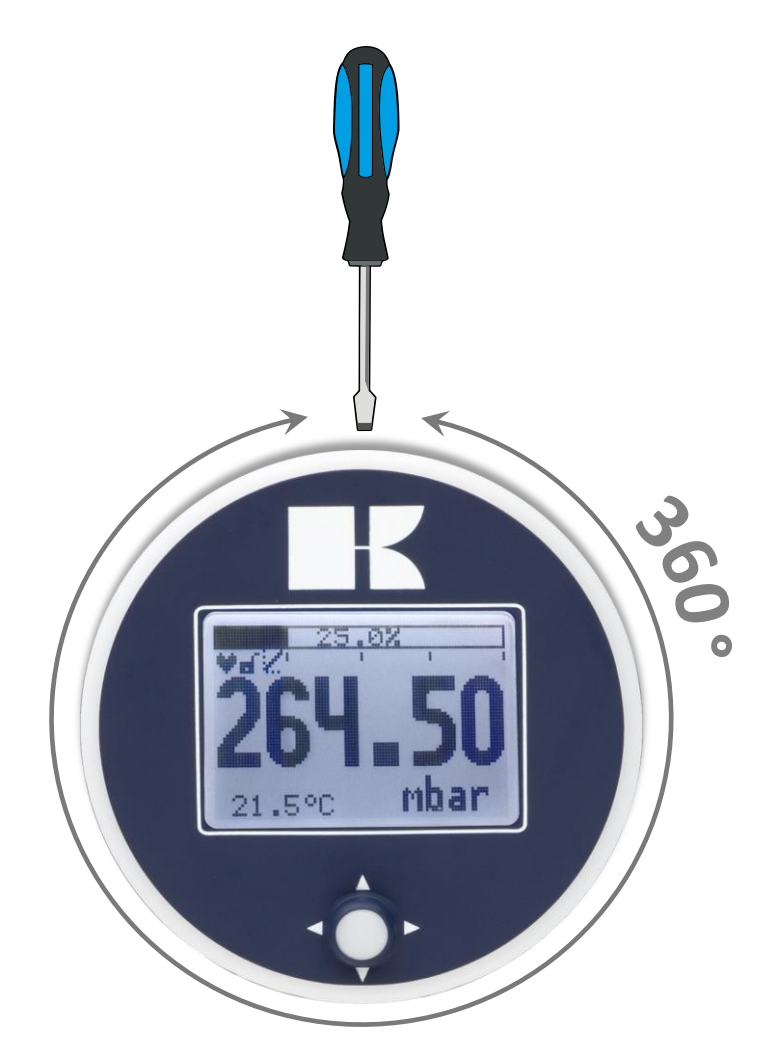

### 8. SPECIFICATIONS

| Manufacturer                     |                          | Klay Instruments B.V.                                                                                      |  |  |  |
|----------------------------------|--------------------------|----------------------------------------------------------------------------------------------------|--|--|--|
| Instrument                       |                          | Series DP-4000                                                                                             |  |  |  |
| Output                           |                          | Profibus PA - Slave Profile V3.02<br>Floating point IEEE754                                                |  |  |  |
| Power Supply                     |                          | 12 - 30 Vdc                                                                                                |  |  |  |
| Transmission speed               |                          | 31.25 kb/sec                                                                                               |  |  |  |
| Current consumption              |                          | 13 mA ± 1 mA                                                                                               |  |  |  |
| Fault current                    |                          | 13 mA ± 1 mA                                                                                               |  |  |  |
| Accuracy <sup>1</sup>            |                          | TD 10:1 - 0.075 %<br>TD 20:1 - 0.1 %<br>TD 40:1 - 0.15 %<br>TD > 40:1 - 0.005 % x TD                       |  |  |  |
| Ranges Code                      |                          | Adjustable span ranges<br>Max. overpressure<br>Min. Span Max. Span                                         |  |  |  |
| Series DP-4000 A<br>B<br>C<br>D  |                          | 0 - 10 mbar 0 - 60 mbar<br>0 - 10 mbar 0 - 400 mbar<br>0 - 20 mbar 0 - 2000 mbar<br>0 - 0,2 bar 0 - 20 bar |  |  |  |
| Process Temperature <sup>2</sup> |                          | -20°C to +80°C (-4°F to 176°F) (Optional 100°C)                                                            |  |  |  |
| Ambient Temperature              |                          | -20°C to +70°C (-4°F to 158°F)                                                                             |  |  |  |
| Damping                          |                          | 0,00 seconds to 25,00 seconds<br>Standard: 0,00 seconds.                                                   |  |  |  |
| Protection Grade                 |                          | IP66                                                                                                    |  |  |  |
| Material Hous<br>"Wet            | ing<br><i>ted"</i> parts | AISI 304 (Optional AISI 316)<br>AISI 316 L and Viton O-Ring (Other materials on request)                   |  |  |  |

<sup>1:</sup> To achieve the highest accuracy, always choose the instrument range closest to the required Calibrated span . Example: Required Calibrated range 0 – 300 mbar, choose range B

<sup>2:</sup> For higher temperatures use other kind of pressure transmitters, or contact Klay Instruments for information.

#### 9. PRECAUTIONS AND WARNINGS

- Check if the specifications of the transmitter meet the needs of the process conditions
- When the Series DP-4000 is used as a level transmitter, be aware of the place where the transmitter is mounted. Here are some suggestions:
  - 1. DO NOT mount a level transmitter in- or near filling or discharging pipes.
  - 2. In case of automatic cleaning systems or hand cleaning: never point the water jets on the diaphragm, take necessary steps to avoid this. Guarantee will not be granted.
- When the Series DP-4000 is used as a pressure transmitter, be aware of the following points:
  - 1. Rapid closing valves in combination with high flow velocity will cause water hammer(spikes) and can destroy the transmitter. DO NOT mount a transmitter near such valves, always a few pipe bends away up or down stream (avoid suction).
  - 2. Install a pressure transmitter a few pipe bends away from pumps, as well on the suction or pressure side of the pump
- The diaphragm of the transmitter or remote seals are protected with a special protection cap. Protect the diaphragm until installation takes place, to prevent damaging of the diaphragm.
- As soon as the wiring is brought inside through the cable gland and connected to the terminal board, make sure the cable gland is tightly fixed, so that moisture cannot enter into the electronic housing.
- The covers (1) and (3) must be fully engaged, so that moisture cannot ingress into the electronic housing.
- WARRANTY: The warranty is 1 year from delivery date.
   Klay Instruments B.V. does not accept liability for consequential damage of any kind due to use or misuse of the Series DP-4000. Warranty will be given, to be decided by the manufacturer. Transmitter must be shipped prepaid to the factory on manufacturers authorization.
- NOTE: Klay Instruments B.V. reserves the right to change its specifications at any time, without notice. Klay
  Instruments B.V. is not an expert in the customers process (technical field) and therefore does not warrant the
  suitability of its product for the application selected by the customer.

Manufactured by:

www.klay.nl

**K** KLAY-INSTRUMENTS B.V.

Nijverheidsweg 5 P.O. Box 13 Tel: +31-521-591550 Fax: +31 -521-592046

7991 CZ DWINGELOO 7990 AA DWINGELOO The Netherlands E-Mail: info@klay.nl

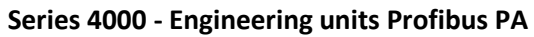

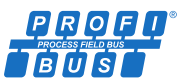

| Value | Symbol              | Description             | Value | Symbol               | Description                      |
|-------|---------------------|-------------------------|-------|----------------------|----------------------------------|
| 1000  | К                   | kelvin                  | 1069  | in/min               | inch per minute                  |
| 1001  | °C                  | degree Celsius          | 1070  | ft/min               | foot per minute                  |
| 1002  | °F                  | degree Fahrenheit       | 1071  | yd/min               | yard per minute                  |
| 1003  | °R                  | degree Rankine          | 1072  | in/h                 | inch per hour                    |
| 1004  | rad                 | radian                  | 1073  | ft/h                 | foot per hour                    |
| 1005  | 0                   | degree                  | 1074  | yd/h                 | yard per hour                    |
| 1006  | 1                   | minute                  | 1075  | mi/h                 | mile per hour                    |
| 1007  | н                   | second                  | 1076  | m/s <sup>2</sup>     | meter per second squared         |
| 1008  | gon                 | gon (or grade)          | 1077  | H7                   | hertz                            |
| 1000  | r                   | revolution              | 1078  | TH7                  | terabertz                        |
| 1005  | m                   | motor                   | 1070  | GH7                  | gigabortz                        |
| 1010  | km                  | kilomotor               | 1075  |                      | mogahortz                        |
| 1011  | KIII                | kilometer               | 1080  |                      |                                  |
| 1012  | cm                  |                         | 1081  | KHZ                  | kilonertz                        |
| 1013  | mm                  | millimeter              | 1082  | 1/s                  | per second                       |
| 1014  | μm                  | micrometer              | 1083  | 1/min                | per minute                       |
| 1015  | nm                  | nanometer               | 1084  | r/s                  | revolution per second            |
| 1016  | pm                  | picometer               | 1085  | rpm r/min            | revolution per minute            |
| 1017  | Å                   | angstrom                | 1086  | rad/s                | radian per second                |
| 1018  | ft                  | foot                    | 1087  | 1/s <sup>2</sup>     | per second squared               |
| 1019  | in                  | inch (international)    | 1088  | kg                   | kilogram                         |
| 1020  | yd                  | yard                    | 1089  | g                    | gram                             |
| 1021  | mile                | mile                    | 1090  | mg                   | milligram                        |
| 1022  | nautical mile       | nautical mile           | 1091  | Mg                   | mega gram                        |
| 1023  | m²                  | square meter            | 1092  | t                    | metric ton                       |
| 1024  | km²                 | square kilometer        | 1093  | OZ                   | ounce (Avoirdupois)              |
| 1025  | cm <sup>2</sup>     | square centimeter       | 1094  | lb                   | pound (Avoirdupois)              |
| 1026  | dm <sup>2</sup>     | square decimeter        | 1095  | STon                 | short ton                        |
| 1027  | mm <sup>2</sup>     | square millimeter       | 1096  | ITon                 | long top                         |
| 1027  | 2                   |                         | 1007  | ka/m <sup>3</sup>    | kilogram par cubic matar         |
| 1020  | a<br>ba             | hertare                 | 1097  | Ng/m <sup>3</sup>    | moga gram per cubic meter        |
| 1029  | ind                 |                         | 1096  | IVIG/III             |                                  |
| 1030  | 1f1-<br>62          | square inch             | 1099  | kg/dffi <sup>2</sup> | kilogram per cubic decimeter     |
| 1031  | 11-                 | square reet             | 1100  | g/cm-                | gram per cubic centimeter        |
| 1032  | yd²                 | square yard             | 1101  | g/m <sup>3</sup>     | gram per cubic meter             |
| 1033  | mile <sup>2</sup>   | square mile             | 1102  | t/m³                 | metric ton per cubic meter       |
| 1034  | m³                  | cubic meter             | 1103  | kg/L                 | kilogram per liter               |
| 1035  | dm³                 | cubic decimeter         | 1104  | g/ml                 | gram per milliliter              |
| 1036  | cm <sup>3</sup>     | cubic centimeter        | 1105  | g/L                  | gram per liter                   |
| 1037  | mm³                 | cubic millimeter        | 1106  | lb/in³               | pound per cubic inch             |
| 1038  | L                   | liter                   | 1107  | lb/ft <sup>3</sup>   | pound per cubic foot             |
| 1039  | cl                  | centiliter              | 1108  | lb/gal               | pound per gallon (U.S.)          |
| 1040  | ml                  | milliliter              | 1109  | STon/yd <sup>3</sup> | short ton per cubic yard         |
| 1041  | hl³                 | hectoliter              | 1110  | °Twad                | degree Twaddell                  |
| 1042  | in <sup>3</sup>     | cubic inch              | 1111  | °Baum (hv)           | degree Baume heavy               |
| 1043  | ft³                 | cubic foot              | 1112  | °Baum (lt)           | degree Baume light               |
| 1044  | Vd <sup>3</sup>     | cubic yard              | 1113  | °API                 | degree API                       |
| 1045  | mile <sup>3</sup>   | cubic mile              | 1114  | SGU                  | specific gravity units           |
| 1046  | pint                | pint (U.S. liquid)      | 1115  | kg/m                 | kilogram per meter               |
| 1047  | quart               | guart (U.S. liquid)     | 1116  | mg/m                 | milligram per meter              |
| 1048  | gal                 | gallon (U.S.)           | 1117  | tex                  | tex                              |
| 1049  | ImnGal              | gallon (Imperial)       | 1118  | kg·m <sup>2</sup>    | kilogram square meter            |
| 1015  | hushel              | hushel (II S. dry)      | 1110  | kg.m/s               | kilogram meter per second        |
| 1050  | busher              | harrel (ILS netroleum)  | 1120  | N N                  | newton                           |
| 1051  | bbl (lig)           | barrel (U.S. jetroleun) | 1120  | MN                   | maga nowton                      |
| 1052  | ft <sup>3</sup> ctd | standard subic fact     | 1121  |                      | kilo poutop                      |
| 1053  |                     |                         | 1122  | KIN                  |                                  |
| 1054  | 5                   | Second                  | 1123  |                      |                                  |
| 1055  | KS                  | kilo second             | 1124  | μΝ                   | micronewton                      |
| 1056  | ITIS                |                         | 1125  | kg·m²/s              | kilogram square meter per second |
| 1057  | μs                  | micro second            | 1126  | N∙m                  | newton meter                     |
| 1058  | min                 | minute                  | 1127  | MN·m                 | mega newton meter                |
| 1059  | h                   | hour                    | 1128  | kN∙m                 | kilo newton meter                |
| 1060  | d                   | day                     | 1129  | mN∙m                 | milli newton meter               |
| 1061  | m/s                 | meter per second        | 1130  | Ра                   | pascal                           |
| 1062  | mm/s                | millimeter per second   | 1131  | GPa                  | giga pascal                      |
| 1063  | m/h                 | meter per hour          | 1132  | MPa                  | mega pascal                      |
| 1064  | km/h                | kilometer per hour      | 1133  | kPa                  | kilo pascal                      |
| 1065  | knot                | nautical mile per hour  | 1134  | mPa                  | milli pascal                     |
| 1066  | in/s                | inch per second         | 1135  | μPa                  | micro pascal                     |
| 1067  | ft/s                | foot per second         | 1136  | hPa                  | hector pascal                    |
| 1068  | yd/s                | yard per second         | 1137  | bar                  | bar                              |
|       |                     | •••••                   | -     |                      |                                  |

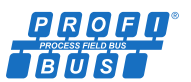

| Value | Symbol                     | Description                          | Value | Symbol            | Description                    |
|-------|----------------------------|--------------------------------------|-------|-------------------|--------------------------------|
| 1138  | mbar                       | millibar                             | 1207  | MJ/kg             | megajoule per kilogram         |
| 1139  | torr                       | torr                                 | 1208  | kJ/kg             | kilojoule per kilogram         |
| 1140  | atm                        | atmosphere                           | 1209  | А                 | ampere                         |
| 1141  | lbf/in² psi                | pound-force per square inch          | 1210  | kA                | kilo ampere                    |
| 1142  | lbf/in <sup>2</sup> a psia | pound-force per square inch absolute | 1211  | mA                | milli ampere                   |
| 1143  | lbf/in² g psig             | pound-force per square inch gauge    | 1212  | μA                | micro ampere                   |
| 1144  | gf/cm <sup>2</sup>         | gram-force per square centimeter     | 1213  | nA                | nano ampere                    |
| 1145  | kgf/cm <sup>2</sup>        | kilogram-force cm <sup>2</sup>       | 1214  | pA                | pico ampere                    |
| 1146  | inH2O                      | inch of water                        | 1215  | C                 | coulomb                        |
| 1147  | inH2O (4°C)                | inch of water at 4°C                 | 1216  | MC                | mega coulomb                   |
| 1148  | INH20 (68°F)               | Inch of water at 68°F                | 1217  | KC                |                                |
| 1149  | mmH2O                      | millimeter of water                  | 1218  | μC                |                                |
| 1150  | mmH2O (4 C)                | millimeter of water at 4 C           | 1219  | nc                | nico coulomb                   |
| 1151  |                            | foot of water                        | 1220  | μc<br>A.b         | ampara bour                    |
| 1152  | ftH2O (4°C)                | foot of water at 4°C                 | 1221  | C/m <sup>3</sup>  | coulomb per cubic meter        |
| 1154  | ftH2O (68°F)               | foot of water at 68°F                | 1222  | C/mm <sup>3</sup> | coulomb per cubic millimeter   |
| 1155  | inHg                       | inch of mercury                      | 1223  | C/cm <sup>3</sup> | coulomb per cubic centimeter   |
| 1156  | inHg (0°C)                 | inch of mercury at 0°C               | 1225  | kC/m <sup>3</sup> | kilo coulomb per cubic meter   |
| 1157  | mmHg                       | millimeter of mercury                | 1226  | mC/m <sup>3</sup> | milli coulomb per cubic meter  |
| 1158  | mmHg (0°C)                 | millimeter of mercury at 0°C         | 1227  | μC/m <sup>3</sup> | micro coulomb per cubic meter  |
| 1159  | Pa·s                       | pascal second                        | 1228  | C/m <sup>2</sup>  | coulomb per square meter       |
| 1160  | m²/s                       | square meter per second              | 1229  | C/mm <sup>2</sup> | coulomb per square millimeter  |
| 1161  | Р                          | poise                                | 1230  | C/cm <sup>2</sup> | coulomb per square centimeter  |
| 1162  | сР                         | centipoise                           | 1231  | kC/m²             | kilo coulomb per square meter  |
| 1163  | St                         | stokes                               | 1232  | mC/m²             | milli coulomb per square meter |
| 1164  | cSt                        | centistokes                          | 1233  | μC/m²             | micro coulomb per square meter |
| 1165  | N/m                        | Newton per meter                     | 1234  | V/m               | volt per meter                 |
| 1166  | mN/m                       | milli newton per meter               | 1235  | MV/m              | megavolt per meter             |
| 1167  | J                          | joule                                | 1236  | kV/m              | kilovolt per meter             |
| 1168  | EJ                         | exa joules                           | 1237  | V/cm              | volt per centimeter            |
| 1169  | PJ                         | peta joules                          | 1238  | mV/m              | millivolt per meter            |
| 1170  | TJ                         | tera joules                          | 1239  | μV/m              | microvolt per meter            |
| 1171  | GJ                         | giga joules                          | 1240  | V                 | volt                           |
| 1172  | MJ                         | mega joules                          | 1241  | MV                | megavolt                       |
| 11/3  | KJ                         | kilojoules                           | 1242  | KV                | kilovolt                       |
| 1174  |                            | milli joules                         | 1243  | mv                | minivoit                       |
| 1175  |                            | torawatt hour                        | 1244  | μv                | farad                          |
| 1170  | GW/h                       | gigawatt hour                        | 1245  | n<br>mE           | millifarad                     |
| 1178  | MW·h                       | megawatt hour                        | 1240  | иE                | micro farad                    |
| 1179  | kW·h                       | kilowatt hour                        | 1247  | nF                | nano farad                     |
| 1180  | calth                      | calorie (thermochemical)             | 1249  | pF                | pico farad                     |
| 1181  | kcalth                     | kilocalorie (thermochemical)         | 1250  | F/m               | farad per meter                |
| 1182  | Mcalth                     | mega calorie (thermochemical)        | 1251  | μF/m              | micro farad per meter          |
| 1183  | Btuth                      | British thermal unit                 | 1252  | nF/m              | nano farad per meter           |
| 1184  | datherm                    | dekatherm                            | 1253  | pF/m              | pico farad per meter           |
| 1185  | ft·lbf                     | foot pound-force                     | 1254  | C∙m               | coulomb meter                  |
| 1186  | W                          | watt                                 | 1255  | A/m²              | ampere per square meter        |
| 1187  | TW                         | tera watt                            | 1256  | MA/m²             | mega ampere per square meter   |
| 1188  | GW                         | giga watt                            | 1257  | A/cm²             | ampere per square centimeter   |
| 1189  | MW                         | mega watt                            | 1258  | kA/m²             | kilo ampere per square meter   |
| 1190  | kW                         | kilo watt                            | 1259  | A/m               | ampere per meter               |
| 1191  | mW                         | milli watt                           | 1260  | kA/m              | kilo ampere per meter          |
| 1192  | μW                         | micro watt                           | 1261  | A/cm              | ampere per centimeter          |
| 1193  | nW                         | nano watt                            | 1262  | Т                 | tesla                          |
| 1194  | pW                         | pico watt                            | 1263  | mT                | milli tesla                    |
| 1195  | Mcalth/h                   | mega calorie per hour                | 1264  | μΤ                | micro tesla                    |
| 1196  | MJ/h                       | mega joule per hour                  | 1265  | n F               | nano tesia                     |
| 1197  | Btuth/h                    | British thermal unit per hour        | 1266  | Wb                | weber                          |
| 1198  | np                         | norsepower (electric)                | 1267  |                   |                                |
| 1199  | W/(m⋅K)                    | watt per meter kelvin                | 1268  | vvb/m             | weber per meter                |
| 1200  | vv/(m <sup>2</sup> ·K)     | watt per square meter kelvin         | 1269  | kvvb/m            | kilo weber per meter           |
| 1201  | m <sup>+</sup> ·K/W        | square meter kelvin per watt         | 1270  | H<br>mll          | nenry<br>milli boon            |
| 1202  | J/K                        | jouie per keivin                     | 12/1  |                   | mini nenry                     |
| 1203  | NJ/N                       | kilo joule per kelvin                | 1272  | µп<br>рЦ          | nano honny                     |
| 1204  | ۲/(۲۵۰۲)<br>۲/(۲۵۰۲)       | kilo joule per kilogram kolvin       | 1273  | nH                |                                |
| 1205  | N/(NB.N)                   |                                      | 1275  | H/m               | hopry por motor                |
| 1200  | 1/ KB                      | jouie per kilograffi                 | 12/5  | 11/111            | nemy per meter                 |

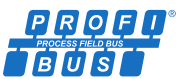

| Value | Symbol            | Description                     | Value | Symbol                    | Description                    |
|-------|-------------------|---------------------------------|-------|---------------------------|--------------------------------|
| 1276  | μH/m              | micro henry per meter           | 1345  | % stm qual                | percent steam quality          |
| 1277  | nH/m              | nano henry per meter            | 1346  | °Plato                    | degree Plato                   |
| 1278  | A·m²              | ampere square meter             | 1347  | m³/s                      | cubic meter per second         |
| 1279  | N·m² /A           | newton square meter per ampere  | 1348  | m³ /min                   | cubic meter per minute         |
| 1280  | Wb·m              | weber meter                     | 1349  | m³/h                      | cubic meter per hour           |
| 1281  | Ω                 | ohm                             | 1350  | m³/d                      | cubic meter per day            |
| 1282  | GΩ                | giga ohm                        | 1351  | L/s                       | liter per second               |
| 1283  | MΩ                | mega ohm                        | 1352  | L/min                     | liter per minute               |
| 1284  | K12               |                                 | 1353  | L/n                       | liter per nour                 |
| 1285  | mΩ                | millionm<br>micro.ohm           | 1354  |                           | moga liter per day             |
| 1280  | μΩ<br>S           | siemens                         | 1355  | ft <sup>3</sup> /s        | cubic foot per second          |
| 1287  | s<br>ks           | kilo siemens                    | 1350  | ft <sup>3</sup> /min      | cubic foot per second          |
| 1289  | mS                | milli siemens                   | 1358  | ft <sup>3</sup> /h        | cubic foot per hour            |
| 1290  | uS                | micro siemens                   | 1359  | ft <sup>3</sup> /d        | cubic foot per day             |
| 1291  | Ω·m               | ohm meter                       | 1360  | ft <sup>3</sup> /min std. | standard cubic foot per minute |
| 1292  | GΩ·m              | giga ohm meter                  | 1361  | ft <sup>3</sup> /h std.   | standard cubic foot per hour   |
| 1293  | MΩ·m              | meg ohm meter                   | 1362  | gal/s                     | gallon (U.S.) per second       |
| 1294  | kΩ·m              | kilo ohm meter                  | 1363  | gal/min                   | gallon (U.S.) per minute       |
| 1295  | Ω·cm              | ohm centimeter                  | 1364  | gal/h                     | gallon (U.S.) per hour         |
| 1296  | mΩ·m              | milli ohm meter                 | 1365  | gal/d                     | gallon (U.S.) per day          |
| 1297  | μΩ·m              | micro ohm meter                 | 1366  | Mgal/d                    | mega gallon (U.S.) per day     |
| 1298  | nΩ·m              | nano ohm meter                  | 1367  | ImpGal/s                  | gallon (Imperial) per second   |
| 1299  | S/m               | siemens per meter               | 1368  | ImpGal/min                | gallon (Imperial) per minute   |
| 1300  | MS/m              | mega siemens per meter          | 1369  | ImpGal/h                  | gallon (Imperial) per hour     |
| 1301  | kS/m              | kilo siemens per meter          | 1370  | ImpGal/d                  | gallon (Imperial) per day      |
| 1302  | mS/cm             | milli siemens per centimeter    | 1371  | bbl/s                     | barrel per second              |
| 1303  | μS/mm             | micro siemens per millimeter    | 1372  | bbl/min                   | barrel per minute              |
| 1304  | 1/H               | per henry                       | 1373  | bbl/h                     | barrel per hour                |
| 1305  | sr                | steradian                       | 1374  | bbl/d                     | barrel per day                 |
| 1306  | W/sr              | watt per steradian              | 1375  | W/m²                      | watt per square meter          |
| 1307  | W/(sr·m²)         | watt per steradian square meter | 1376  | mW/m²                     | milli watt per square meter    |
| 1308  | W/m²              | watt per square meter           | 1377  | μW/m²                     | micro watt per square meter    |
| 1309  | Im                | lumen                           | 1378  | pW/m²                     | pico watt per square meter     |
| 1310  | Im·s              | lumen second                    | 1379  | Pa·s/m³                   | pascal second per cubic meter  |
| 1311  | Im·h              | lumen hour                      | 1380  | N·s/m                     | newton second per meter        |
| 1312  |                   | lumen per square meter          | 1381  | Pa·s/m                    | pascal second per meter        |
| 1313  | Im/ w             | lumen per watt                  | 1382  | B                         | Del                            |
| 1314  |                   | lux second                      | 1384  | mol                       | mole                           |
| 1315  | cd .              | candela                         | 1385  | kmol                      | kilo mole                      |
| 1317  | cd/m <sup>2</sup> | candela per square meter        | 1386  | mmol                      | milli mole                     |
| 1318  | ø/s               | gram per second                 | 1387  | umol                      | micromole                      |
| 1319  | g/min             | gram per minute                 | 1388  | kg/mol                    | kilogram per mole              |
| 1320  | g/h               | gram per hour                   | 1389  | g/mol                     | gram per mole                  |
| 1321  | g/d               | gram per day                    | 1390  | m <sup>3</sup> /mol       | cubic meter per mole           |
| 1322  | kg/s              | kilogram per second             | 1391  | dm <sup>3</sup> /mol      | cubic decimeter per mole       |
| 1323  | kg/min            | kilogram per minute             | 1392  | cm <sup>3</sup> /mol      | cubic centimeter per mole      |
| 1324  | kg/h              | kilogram per hour               | 1393  | L/mol                     | liter per mole                 |
| 1325  | kg/d              | kilogram per day                | 1394  | J/mol                     | joule per mole                 |
| 1326  | t/s               | metric ton per second           | 1395  | kJ/mol                    | kilojoule per mole             |
| 1327  | t/min             | metric ton per minute           | 1396  | J/(mol-K)                 | joule per mole kelvin          |
| 1328  | t/h               | metric ton per hour             | 1397  | mol/m³                    | mole per cubic meter           |
| 1329  | t/d               | metric ton per day              | 1398  | mol/dm³                   | mole per cubic decimeter       |
| 1330  | lb/s              | pound per second                | 1399  | mol/L                     | mole per liter                 |
| 1331  | lb/min            | pound per minute                | 1400  | mol/kg                    | mole per kilogram              |
| 1332  | lb/h              | pound per hour                  | 1401  | mmol/kg                   | milli mole per kilogram        |
| 1333  | lb/d              | pound per day                   | 1402  | Bq                        | becquerel                      |
| 1334  | STon/s            | short ton per second            | 1403  | MBq                       | mega becquerel                 |
| 1335  | STON/min          | short ton per minute            | 1404  | кВа                       | kilo becquerel                 |
| 1336  | STON/h            | short ton per hour              | 1405  | Bq/kg                     | becquerel per kilogram         |
| 1337  | Sion/d            | short ton per day               | 1406  | KBQ/kg                    | kilo becquerel per kilogram    |
| 1338  | LION/S            | long ton per second             | 1407  | іvівq/кg                  | mega becquerel per kilogram    |
| 1339  | LION/MIN          | long ton per minute             | 1408  | υγ                        | gray<br>milli grov             |
| 1340  | LTON/N            | long ton per nour               | 1409  | rd rd                     | mini gray                      |
| 12/2  |                   | nong ton per udy                | 1410  | iu<br>Su                  | riau                           |
| 1242  | /º<br>% sol/wt    | percent solid per weight        | 1/12  | sv<br>mSv                 | milli siquert                  |
| 1243  | / sol/wt          | percent solid per velume        | 1412  | rom                       | rom                            |
| 1344  | 70 SUI/ VUI       | percent solid per volulite      | 1413  | 1 CHI                     | 1011                           |

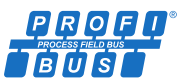

| Value | Symbol            | Description                        | Value | Symbol               | Description                    |
|-------|-------------------|------------------------------------|-------|----------------------|--------------------------------|
| 1414  | C/kg              | coulomb per kilogram               | 1483  | ubbl/min             | micro barrel per minute        |
| 1415  | mC/kg             | milli coulomb per kilogram         | 1484  | mbbl/min             | milli barrel per minute        |
| 1416  | R                 | roentgen                           | 1485  | khhl/min             | kilo barrel per minute         |
| 1417  | 1/l·m             | locitigen                          | 1486  | Mhhl/min             | mega barrel per minute         |
| 1418  | e/V·m             |                                    | 1487  | ubbl/b               | micro barrel per hour          |
| 1410  | m <sup>3</sup> /C | cubic meter per coulomb            | 1487  | mbbl/h               | milli barrel per hour          |
| 1/120 | V/K               | volt ner kelvin                    | 1/80  | khhl/h               | kilo barrel per hour           |
| 1420  | mV/K              | millivolt per kelvin               | 1400  | Mbbl/h               | mega harrel per hour           |
| 1421  | nH                | nH                                 | 1490  | ubbl/d               | micro barrel per dav           |
| 1/22  | nnm               | parts per million                  | 1/02  | mbbl/d               | milli barrel per day           |
| 1423  | nnh               | parts per hillion                  | 1492  | khhl/d               | kilo barrel per day            |
| 1425  | nnth              | parts per billion                  | 1494  | Mbbl/d               | mega harrel ner dav            |
| 1425  | °Briv             | degree Briv                        | 1/05  | um <sup>3</sup> /s   | cubic micro meter per second   |
| 1427  | °Ball             | degree Balling                     | 1496  | mm <sup>3</sup> /s   | cubic milli meter per second   |
| 1/28  | proof/vol         | proof per volume                   | 1/07  | km <sup>3</sup> /s   | cubic kilo meter per second    |
| 1420  | proof/mass        | proof per volume                   | 1498  | Mm <sup>3</sup> /s   | cubic mega meter per second    |
| 1430  | lh/ImnGal         | pound per gallon (Imperial)        | 1499  | um <sup>3</sup> /min | cubic micrometer per minute    |
| 1431  | kcalth/s          | kilocalorie per second             | 1500  | mm <sup>3</sup> /min | cubic millimeter per minute    |
| 1432  | kcalth/min        | kilocalorie per second             | 1501  | km <sup>3</sup> /min | cubic kilometer per minute     |
| 1/32  | kcalth/h          | kilocalorie per hour               | 1502  | Mm <sup>3</sup> /min | cubic mega meter per minute    |
| 1433  | kcalth/d          | kilocalorie per dav                | 1502  | um <sup>3</sup> /h   | cubic micrometer per hour      |
| 1/35  | Mcalth/s          | mega calorie per day               | 1504  | mm <sup>3</sup> /h   | cubic millimeter per hour      |
| 1435  | Mcalth/min        | mega calorie per second            | 1505  | km <sup>3</sup> /h   | cubic kilometer per hour       |
| 1437  | Mcalth/d          | mega calorie per finitute          | 1506  | Mm <sup>3</sup> /b   | cubic mega meter per hour      |
| 1437  | kl/c              | kilojoulo per socond               | 1507  | um <sup>3</sup> /d   | cubic micromotor por day       |
| 1430  | kl/min            | kilojoule per second               | 1509  | mm <sup>3</sup> /d   | cubic millimeter per day       |
| 1435  | kl/h              | kilojoule per hour                 | 1500  | km <sup>3</sup> /d   | cubic kilometer per day        |
| 1440  | ki/d              | kilojoule per dav                  | 1510  | Mm <sup>3</sup> /d   | cubic more motor per day       |
| 1441  | MI/s              | mega joule per second              | 1510  | $cm^3/s$             | cubic centimeter per day       |
| 1442  | MI/min            | mega joule per second              | 1512  | cm <sup>3</sup> /min | cubic centimeter per second    |
| 1///  | MI/d              | mega joule per day                 | 1512  | $cm^3/h$             | cubic centimeter per hour      |
| 1444  | Btuth/c           | British thermal unit per second    | 1517  | $cm^3/d$             | cubic centimeter per flour     |
| 1445  | Btuth/min         | British thermal unit per second    | 1515  | kcalth/kg            | kilocalorio per kilogram       |
| 1440  | Btuth/day         | British thermal unit per day       | 1515  | Rtuth/lb             | British thermal unit per pound |
| 1447  | ugal/s            | micro gallon (ILS) per second      | 1517  | kl                   | kiloliter                      |
| 1440  | mgal/s            | milli gallon (U.S.) per second     | 1518  | kl /min              | kiloliter per minute           |
| 1450  | kgal/s            | kilo gallon (ILS) per second       | 1510  | kL/h                 | kiloliter per hour             |
| 1/51  | Mgal/s            | mega gallon (U.S.) per second      | 1520  | ki /d                | kiloliter per dav              |
| 1451  |                   | micro gallon (U.S.) per second     | 1520  | vendor-specific 1521 |                                |
| 1453  | mgal/min          | milli gallon (U.S.) per second     | 1522  | vendor-specific 1521 |                                |
| 1454  | kgal/min          | kilo gallon (U.S.) per second      | 1523  | vendor-specific 1522 |                                |
| 1455  | Mgal/min          | mega gallon (U.S.) per minute      | 1524  | vendor-specific 1523 |                                |
| 1456  | ugal/h            | micro gallon (U.S.) per hour       | 1525  | vendor-specific 1525 |                                |
| 1457  | mgal/h            | milli gallon (U.S.) per hour       | 1526  | vendor-specific 1526 |                                |
| 1458  | kgal/h            | kilo gallon (U.S.) per hour        | 1527  | vendor-specific 1527 |                                |
| 1459  | Mgal/h            | mega gallon (U.S.) per hour        | 1528  | vendor-specific 1528 |                                |
| 1460  | ugal/d            | micro gallon (U.S.) per day        | 1529  | vendor-specific 1529 |                                |
| 1461  | mgal/d            | milli gallon (U.S.) per day        | 1530  | vendor-specific 1530 |                                |
| 1462  | kgal/d            | kilo gallon (U.S.) per day         | 1531  | vendor-specific 1531 |                                |
| 1463  | ulmpGal/s         | micro gallon (Imperial) per second | 1532  | vendor-specific 1532 |                                |
| 1464  | mlmpGal/s         | milli gallon (Imperial) per second | 1533  | vendor-specific 1533 |                                |
| 1465  | kimnGal/s         | kilo gallon (Imperial) per second  | 1534  | vendor-specific 1534 |                                |
| 1466  | MImpGal/s         | mega gallon (Imperial) per second  | 1535  | vendor-specific 1535 |                                |
| 1467  | ulmpGal/min       | micro gallon (Imperial) per minute | 1536  | vendor-specific 1536 |                                |
| 1468  | mImpGal/min       | milli gallon (Imperial) per minute | 1537  | vendor-specific 1537 |                                |
| 1469  | kImpGal/min       | kilo gallon (Imperial) per minute  | 1538  | vendor-specific 1538 |                                |
| 1470  | MImpGal/min       | mega gallon (Imperial) per minute  | 1539  | vendor-specific 1539 |                                |
| 1471  | µlmpGal/h         | micro gallon (Imperial) per hour   | 1540  | vendor-specific 1540 |                                |
| 1472  | mImpGal/h         | milli gallon (Imperial) per hour   | 1541  | vendor-specific 1541 |                                |
| 1473  | kImpGal/h         | kilo gallon (Imperial) per hour    | 1542  | vendor-specific 1542 |                                |
| 1474  | MImpGal/h         | mega gallon (Imperial) per hour    | 1543  | vendor-specific 1543 |                                |
| 1475  | μImpGal/d         | micro gallon (Imperial) per day    | 1544  | vendor-specific 1544 |                                |
| 1476  | mImpGal/d         | milli gallon (Imperial) per day    | 1545  | vendor-specific 1545 |                                |
| 1477  | kImpGal/d         | kilo gallon (Imperial) per day     | 1546  | vendor-specific 1546 |                                |
| 1478  | MImpGal/d         | mega gallon (Imperial) per day     | 1547  | vendor-specific 1547 |                                |
| 1479  | µbbl/s            | micro barrel per second            | 1548  | vendor-specific 1548 |                                |
| 1480  | mbbl/s            | milli barrel per second            | 1549  | vendor-specific 1549 |                                |
| 1481  | kbbl/s            | kilo barrel per second             | 1550  | vendor-specific 1550 |                                |
| 1482  | Mbbl/s            | mega barrel per second             | 1551  | S/cm                 | siemens per centimeter         |

1605

1606

ft³ /d std.

oz/s

standard cubic foot per day

ounce per second

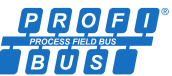

|        | -                          | •                                                                     |       |                        |                                         |
|--------|----------------------------|-----------------------------------------------------------------------|-------|------------------------|-----------------------------------------|
| Value  | Symbol                     | Description                                                           | Value | Symbol                 | Description                             |
| 1552   | μS/cm                      | micro siemens per centimeter                                          | 1607  | oz/min                 | ounce per minute                        |
| 1553   | mS/m                       | milli siemens per meter                                               | 1608  | oz/h                   | ounce per hour                          |
| 1554   | μS/m                       | micro siemens per meter                                               | 1609  | oz/d                   | ounce per day                           |
| 1555   | MΩ·cm                      | Mega ohm centimeter                                                   | 1610  | Paa                    | pascal absolute                         |
| 1556   | kΩ·cm                      | kilo ohm centimeter                                                   | 1611  | Pag                    | pascal gauge                            |
| 1557   | Gew%                       | Gewichts prozent                                                      | 1612  | GPaa                   | giga pascal absolute                    |
| 1558   | mg/L                       | milligram per liter                                                   | 1613  | GPag                   | giga pascal gauge                       |
| 1559   | 11g/l                      | microgram per liter                                                   | 1614  | MPaa                   | mega pascal absolute                    |
| 1560   | %Sät                       |                                                                       | 1615  | MPag                   | mega pascal gauge                       |
| 1561   | vnm                        |                                                                       | 1616  | kPaa                   | kilonascal absolute                     |
| 1562   | %vol                       | Volume percent                                                        | 1617  | kPag                   | kilonascal gauge                        |
| 1563   | ml/min                     | milliliter per minute                                                 | 1618  | mPaa                   | milli nascal absolute                   |
| 1564   | mg/dm <sup>3</sup>         | milligram per cubic decimeter                                         | 1619  | mPa g                  | milli nascal gauge                      |
| 1565   | mg/I                       | milligram per liter <sup>(do not use in new projects; use 1558)</sup> | 1620  | uPaa                   | micro pascal absolute                   |
| 1566   | mg/m <sup>3</sup>          | milligram per cubic meter                                             | 1621  | uPag                   | micro pascal gauge                      |
| 1567   | ct                         | carat (jewel)                                                         | 1622  | hPaa                   | hector pascal absolute                  |
| 1569   | lb (tr)                    | calat (jewel)                                                         | 1622  | hPag                   | hector pascal gauge                     |
| 1508   |                            | pound (troy of apothecary)                                            | 1025  | nPag                   | gram force per cm <sup>2</sup> absolute |
| 1509   | 02 (tr)                    |                                                                       | 1624  | gi/ciii <sup>-</sup> d | gram force per cm <sup>2</sup> gouge    |
| 1570   | 11 OZ (U.S.)               |                                                                       | 1625  | gr/cm <sup>-</sup> g   | gram-force per cm gauge                 |
| 15/1   | cm<br>of                   |                                                                       | 1626  | kgt/cm <sup>2</sup> a  | kilogram-torce per cm absolute          |
| 1572   | ar<br>m3 non               | acre toot                                                             | 1627  | KgT/Cm <sup>-</sup> g  | KIIOgram-Torce per cm gauge             |
| 15/3   | rn° normal                 | Normal m ( $0^{-}$ C, 1atm = 101325Pa)                                | 1628  | SD4°C                  | standard density at 4°C                 |
| 1574   | L normal                   | Normal liter (0°C, 1atm = 101325PA)                                   | 1629  | SD15°C                 | standard density at 15°C                |
| 1575   | m <sup>°</sup> std.        | Standard m <sup>°</sup> (20°C, 1atm = 101325Pa)                       | 1630  | SD20°C                 | standard density at 20°C                |
| 1576   | L std.                     | Standard liter (20°C, 1atm = 101325PA)                                | 1631  | PS                     | metric horsepower (Pferdestärke)        |
| 1577   | ml/s                       | milliliter per second                                                 | 1632  | ppt                    | parts per trillion                      |
| 1578   | ml/h                       | milliliter per hour                                                   | 1633  | hl/s                   | hectoliter per second                   |
| 1579   | ml/d                       | milliliter per day                                                    | 1634  | hl/min                 | hectoliter per minute                   |
| 1580   | af/s                       | acre foot per second                                                  | 1635  | hl/h                   | hectoliter per hour                     |
| 1581   | af/min                     | acre foot per minute                                                  | 1636  | hl/d                   | hectoliter per day                      |
| 1582   | af/h                       | acre foot per hour                                                    | 1637  | bbl (liq)/s            | barrel (U.S. liquid) per second         |
| 1583   | af/d                       | acre foot per day                                                     | 1638  | bbl (liq)/min          | barrel (U.S. liquid) per minute         |
| 1584   | fl oz (U.S.)/s             | ounce (U.S. fluid) per second                                         | 1639  | bbl (liq)/h            | barrel (U.S. liquid) per hour           |
| 1585   | fl oz (U.S.) /min          | ounce (U.S. fluid) per minute                                         | 1640  | bbl (liq)/d            | barrel (U.S. liquid) per day            |
| 1586   | fl oz (U.S.)/h             | ounce (U.S. fluid) per hour                                           | 1641  | bbl (fed)              | barrel (U.S. federal)                   |
| 1587   | fl oz (U.S.)/d             | ounce (U.S. fluid) per day                                            | 1642  | bbl (fed)/s            | barrel (U.S. federal) per second        |
| 1 - 00 | m <sup>3</sup> /c normal   | Normal m <sup>3</sup> per second (0°C, 1atm =                         | 1643  | bbl (fed)/min          | barrel (U.S. federal) per minute        |
| 1299   | m <sup>°</sup> /s normai   | 101325Pa)                                                             | 1644  | bbl (fed)/h            | barrel (U.S. federal) per hour          |
| 1590   | m <sup>3</sup> /min normal | Normal m <sup>3</sup> per minute (0°C, 1atm =                         | 1645  | bbl (fed)/d            | barrel (U.S. federal) per day           |
| 1203   |                            | 101325Pa)                                                             | 1646  | Reserved               |                                         |
| 1500   | m <sup>3</sup> /h normal   | Normal m <sup>3</sup> per hour (0°C, 1atm =                           | 1994  | Reserved               |                                         |
| 1390   | III /II IIUIIIIdi          | 101325Pa)                                                             | 1005  | Textual unit           |                                         |
| 1591   | m <sup>3</sup> /d normal   | Normal m <sup>3</sup> per day (0°C, 1atm = 101325Pa)                  | 1995  | definition             |                                         |
| 1502   | L/c normal                 | Normal liter per second (0°C, 1atm =                                  | 1996  | Not used               |                                         |
| 1292   | L/S HUITIIdI               | 101325PA)                                                             | 1997  | None                   |                                         |
| 1502   | I /min normal              | Normal liter per minute (0°C, 1atm =                                  | 1998  | unknown                |                                         |
| 1333   | Ly min normal              | 101325PA)                                                             | 1999  | special                |                                         |
| 1594   | L/h normal                 | Normal liter per hour (0°C, 1atm = 101325PA)                          |       |                        |                                         |
| 1595   | L/d normal                 | Normal liter per day (0°C, 1atm = 101325PA)                           |       |                        |                                         |
| 1596   | m³ /s std.                 | Standard cubic meter per second (20°C,                                |       |                        |                                         |
| 1597   | m³ /min std.               | Standard cubic meter per minute (20°C,                                |       |                        |                                         |
| 1598   | m³ /h std.                 | Standard cubic meter per hour (20°C, 1atm                             |       |                        |                                         |
| 1599   | m³ /d std.                 | Standard cubic meter per day (20°C, 1atm                              |       |                        |                                         |
| 1600   | L/s std.                   | Standard liter per second (20°C, 1atm =                               |       |                        |                                         |
| 1601   | L/min std.                 | Standard liter per minute (20°C, 1atm =                               |       |                        |                                         |
| 1602   | /h std                     | 101325PA)<br>Standard liter per hour (20°C, 1atm =                    |       |                        |                                         |
| 1002   |                            | 101325PA)<br>Standard liter per day (20°C, 1atm =                     |       |                        |                                         |
| 1603   | L/O StO.                   | 101325PA)                                                             |       |                        |                                         |
|        |                            |                                                                       |       |                        |                                         |